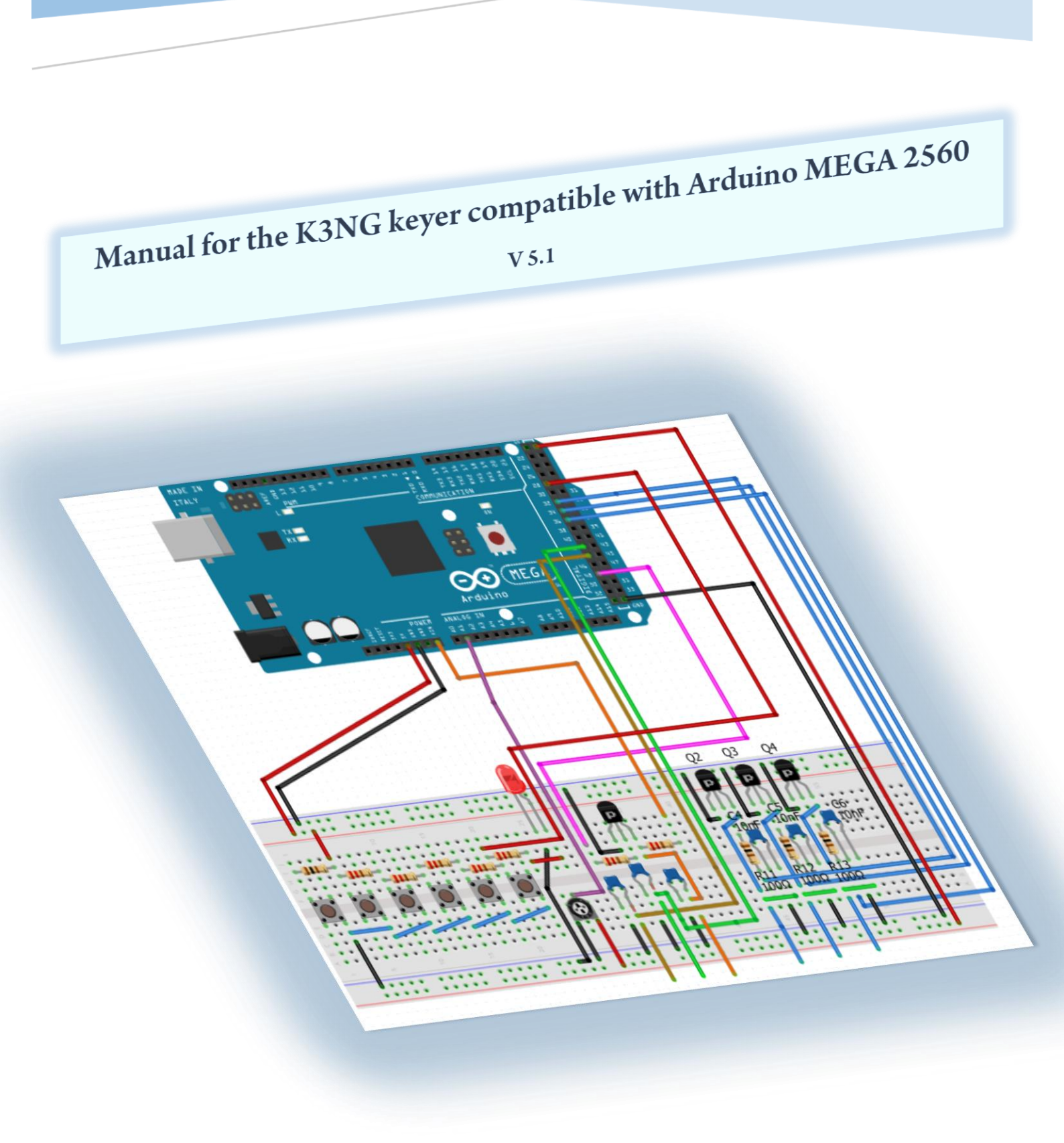

editor: Cees v.d.Laan, PA3CVI

Eindhoven, March 15 2018

| INHOUDSOPGAVE pa                                                                                                    | ag.                                                                        |
|----------------------------------------------------------------------------------------------------|----------------------------------------------------------------------------|
| <ol> <li>Introduction.</li> <li>1.1 Features of the keyer</li></ol>                                                       | 2<br>3<br>5<br>7<br>7                                                      |
| 2. Installing the Arduino IDE 1.8.5                                                                                       | 9                                                                          |
| 3. Working with the Arduino IDE program                                                                                   | <b>10</b><br>10                                                            |
| <ul> <li>4. Blink sketch</li></ul>                                                                                        | <b>12</b><br>12<br>13                                                      |
| 5. K3NG CW Keyer, UNO                                                                                                    | 16                                                                         |
| 6. Organize the K3NG CW keyer files                                                                                       | <b>17</b><br>18                                                            |
| <ul><li>7. The K3NG Arduino MEGA 2560 build-up.</li><li>7.1 Starting with the construction of the K3NG keyer</li></ul>    | . <b>20</b><br>.20                                                         |
| <ul> <li>8. The roadmap.</li> <li>8.1 Adding the buttons</li></ul>                                                        | <b>21</b><br>22<br>23<br>.24<br>26<br>.27<br>29<br>.30<br>.32<br>.34<br>36 |
| <ul> <li>9. How does the Decoder work.</li> <li>10. Keyboard key assignments.</li> <li>11. List of components.</li> </ul> | 40<br>41<br>42                                                             |

**12.** Attachments, keyer\_pin\_settings en keyer\_features\_and\_options.h......43 13. Attachments, pictures of the Arduino K3NG CW Keyer......49

# Arduino CW-Keyer

# 1. Introduction.

An Arduino is a small, relatively inexpensive programmable computer that is incredibly flexible.

An Arduino project is recommended for everyone who is interested in computer programming or in tinkering with electronics. You can choose from a wide range of projects, and I being a radio amateur, ended up choosing the K3NG Arduino CW-Keyer. I have finished this project successfully with great pleasure.

My thanks to Ralph, PA1RB and Anthony Good, K3NG; without their help I would probably not have made it. Finally, I would like to thank Rein, PA0R, for the translation of this manual Possibly this manual can stimulate working with Arduino projects. it is meant for beginners with some basic knowledge of electronics. You will gradually get acquainted with the handling of microcontrollers and the associated programming. This is a very nice project for hams interested in this type of devices.

K3NG is the designer of the Arduino CW-Keyer, based on the Arduino UNO microcontroller. For the more advanced, a detailed description of its construction is available on his site. His programming is of the "open source" type, which offers you the possibility to make your own changes to the program.

# https://blog.radioartisan.com/arduino-cw-keyer/

Because I am in possession of the Arduino MEGA 2560, fig.1, I went searching for a proper manual for it. After some effort I finally found a site by KF4BZT which offered me the possibility to start this project.

The difference between the UNO and the MEGA is in a different pin assignment and KF4BZT adapts this based on the basic description by K3NG.

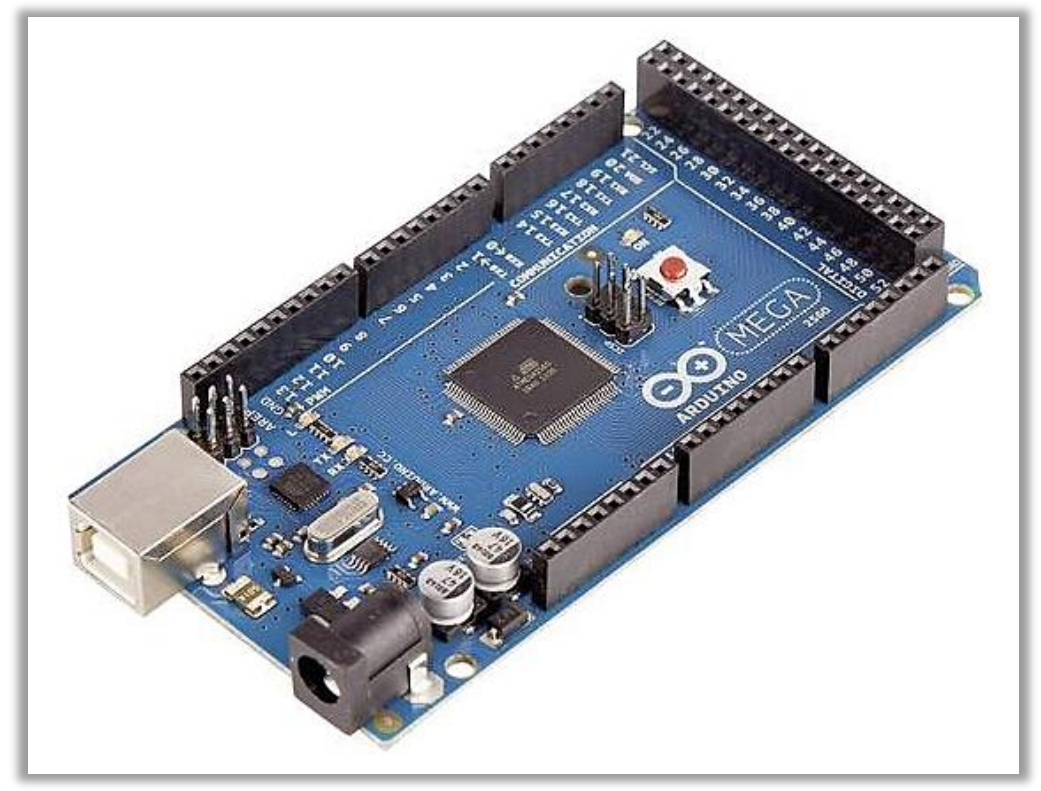

Figure 1, the Arduino MEGA 2560

In the manual of KF4BZT, the CW-Keyer is built up in stages, making use of the Arduino MEGA 2560, laced with many (un)clear pictures.

### https://kf4bzt.wordpress.com/2015/08/06/arduino-cw-keyer-project/

Why then this manual you will ask . Well, I being a dummy, knew little about the Arduino phenomenon and I soon got stuck in his description. On the one hand, the description has a comprehensive explanation, on the other hand I miss the beginning of "how to start". Moreover, on his site he is rather sloppy with some circuit diagrams, which contain errors. First of all what does this keyer have to offer:

### 1.1 Features of the K3NG CW-keyer.

CW speed adjustable from 1 to 999 WPM Up to six selectable transmitter keying lines USB or PS2 Keyboard Interface for CW keyboard operation without a computer Logging and Contest Program Interfacing via K1EL Winkey 1.0 and 2.0 interface protocol emulation Optional PTT outputs with configurable lead, tail, and hang times Optional LCD Display - Classic 4 bit mode, Adafruit I2C RGB display or YourDuino I2C LCD Display Up to 12 memories with macro Serial numbers CW keyboard (via a terminal server program like Putty or the Arduino Serial program) Speed potentiometer (optional - speed also adjustable with commands) QRSS and HSCW Beacon / Fox mode lambic A and B Straight key support Single Paddle Ultimatic mode Bug mode CMOS Super Keyer lambic B Timing Paddle reverse Hellschreiber mode (keyboard sending, memory macro, beacon) Farnsworth Timing Adjustable frequency sidetone Sidetone disable / sidetone high/low output for keying outboard audio oscillator Command mode for using the paddle to change settings, program memories, etc. Keying Compensation Dah to Dit Ratio adjustment Weighting Callsign receive practice Send practice Memory stacking "Dead Operator Watchdog" Autospace Wordspace Adjustment Pre-configured and Custom Prosigns Non-volatile storage of most settings Modular code design allowing selection of features and easy code modification Non-English Character Support CW Receive Decoder Rotary Encoder Speed Control

Sleep Mode USB Mouse Support Alphabet Sending Practice QLF / "Messy" Straight Key Emulation. (NEW) USB Keyboard HID (Human Interface Device) Interface (Keyer = keyboard for your computer (NEW)) Web Interface Training Module

Below are the Digital / PWM / Analog Pins that are available on three Arduino models which are often used:

Arduino Nano Pins. Digitale I / O Pins 14 PWM Pins 6 Analoge I / O-pins 8

Arduino Yun Pins. Digitale I / O Pins 20 PWM Pins 7 Analoge I / O-pins 12

Arduino Mega 2560 Pins. Digitale I / O-pinnen 54 PWM Pins 15 Analoge I / O-pins 16

#### Arduino UNO and Mega 2560.

The advantage of the Arduino Mega 2560 is that it has 256KB of flash memory (of which 8KB is used by the boot loader). Here you get space for all the possibilities the firmware ofers. Below you can see the Digital / PWM / Analog pins that are available on the Arduino MEGA 2560. With the Mega you can make many more connections, the more connections, the better.

Not all pins will be used for this, since there are ways to link connections with each other via a single line, such as ground and the 5 volt line. Below is a comparison with the Arduino UNO.

Arduino Nano Pins. Digitale I / O Pins 14 PWM Pins 6 Analoge I / O-pins 8

Arduino Mega 2560 Pins. Digitale I / O-pinnen 54 PWM Pins 15 Analoge I / O-pins 16

### 1.2 ARDUINO MEGA 2560 specifications.

Important are the digital and analog pins, and the clock speed (CW Decoding).

**Technicalspecificaties:** Microcontroller ATmega2560 Operating voltage 5V Input voltage (recommended) 7-12V Input voltage (limit) 6-20V Digital I/O pins 54 (of which 15 give PWM output) Analog input pins 16 DC current per I/O pin 20 mA DC current for 3.3 V pin 50 mA Flash memory 256 KB of which 8 KB used by bootloader SRAM 8 KB EEPROM 4 KB Clock speed 16 MHz Length 101.52 mm Width 53.3 mm Weight 37 g As you can see below in fig.2, there is a separate digital section starting with pin 22 until/incl. pin 53.

The analog pin version, bottom left, is labeled with A0 to A15. The power supply is on pin 5Volt with, a.o. two ground (GND) pins.

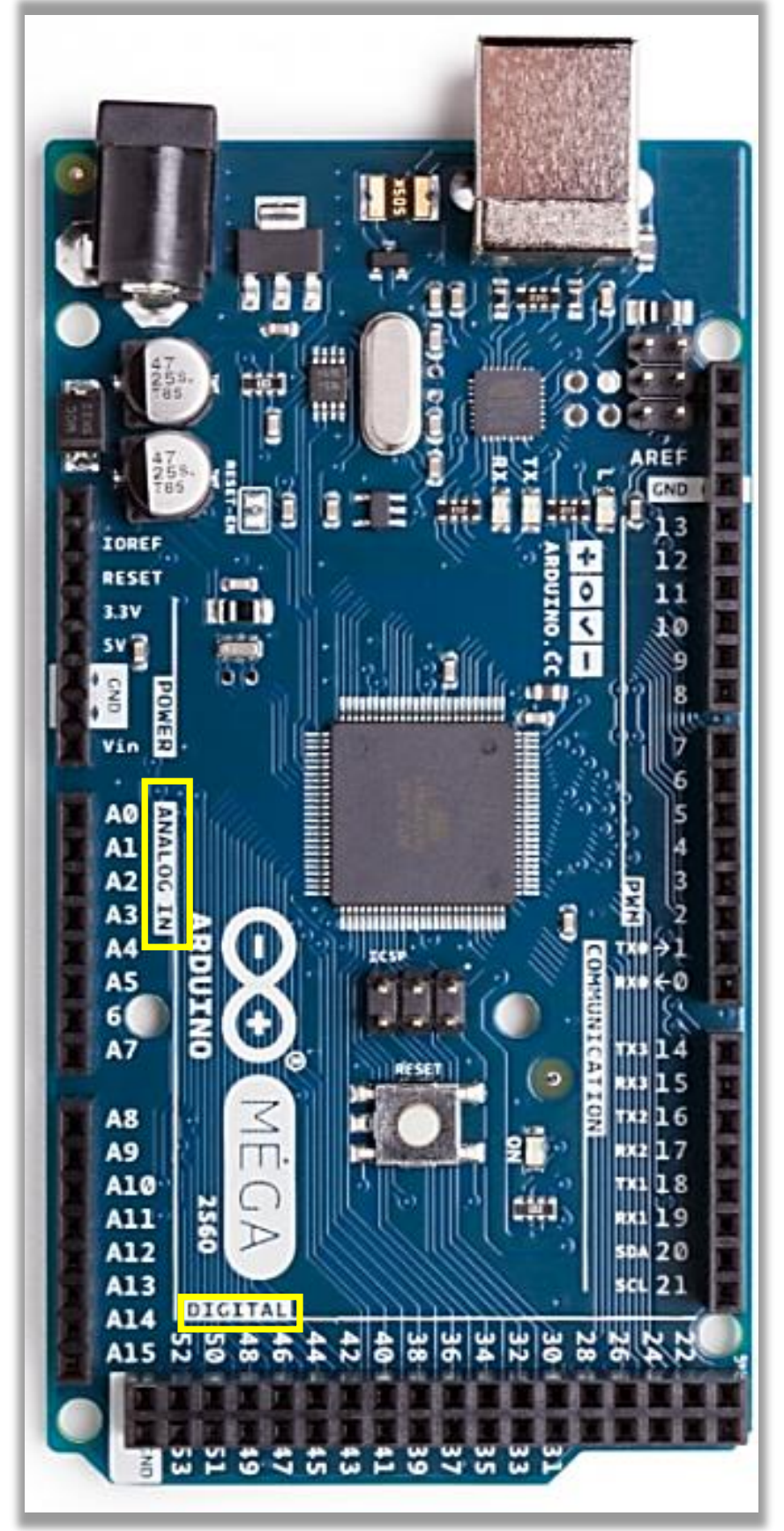

Figure 2, The Arduino MEGA 2560

### 1.3 Arduino

Based on an input, an Arduino circuit can perform independent actions by providing digital and analogue output signals. From the many types of Arduino microcontrollers in this case you use an Arduino MEGA 2560 microcontroller with a Morse key or a keyboard to control a transceiver. You can also use this to make morse code text visible on a display. The Arduino Mega 2560, with the Atmega 2560 chip, has a programmable memory of 256 KB

and 70 programmable connections.

### 1.4 The most fundamental parts.

What do you need for this in the first instance:

a. A so-called breadboard, fig.3a

Two breadboards are needed for this project. In Fig. 3b you can see how the connections underneath the breadboard have been made.

|    |    |    | ×  | × | ٠  |    | ٠  |    | ×  | ٠  |    | 0 | ς.  | 0  | 0  | 0   | 0   | •3  | 1   | o | 0  | 0   | •0 | •. | 6   | • | ٠ | ×  | × | ٠ |    | ۰. | ×  | •) | •2  | 1  | 2 | 2  | 9  | 0  | 2  |    | ٠  |    | •  | ٠ | ٠  |    | ٠  | •   | •   | - 2 | •   | 6. | 0  | 97 |   |     |   |
|----|----|----|----|---|----|----|----|----|----|----|----|---|-----|----|----|-----|-----|-----|-----|---|----|-----|----|----|-----|---|---|----|---|---|----|----|----|----|-----|----|---|----|----|----|----|----|----|----|----|---|----|----|----|-----|-----|-----|-----|----|----|----|---|-----|---|
| 1  | -  |    | •  |   |    | 23 | •  | 4  | 1  | 4  | -  | 2 | 2   | 2  | 2  | 2   | 2   |     |     | 2 | 2  | 2   | •  | •  | 2   |   |   |    |   | • | Υ. | •  | •  | •  | •   |    |   | 2  | 2  |    | -  |    |    | -  |    |   | ٠  | -  | •  |     | •   |     | •   |    | -  |    | - | •   |   |
|    |    |    |    |   |    |    | 2  |    |    |    | þ  | 3 | 1   |    |    |     |     | E.  |     |   |    | 1   | ŧ  |    |     |   |   | ×  |   |   |    |    | ×  |    |     |    | 5 | Ê. |    |    |    | ы  |    |    |    |   | æ  |    |    |     | 1   | 5   |     |    |    |    |   |     | 3 |
| 2  | 0  | 9  |    | 2 |    |    |    |    |    |    | 9  | o | 0   | 9  | 0  | •   | 0   |     |     |   |    | •   | •  | ۰. | ٠   | ٠ |   |    |   | ٠ | ۰. | ж. | ۰. | ۰. | •.• |    | 9 |    |    | 2  | 0  |    |    |    |    |   | ۰. | ٠  | ۰. | •.  | •./ | • • | •   |    | •  |    |   |     | ٠ |
| 3  | 0  | 0. |    |   | ۰. |    | 28 |    | 28 | с. | 0  | 0 | 0   | 0  | 0  | •0  | 0   | •   | •   | 0 | o  | •0  | •  | •  | •   | ٠ | × | ٠  | × | ٠ | ж. | •  | •  | •  | •0  | 0  | 0 | 0  | 0  |    | 0  | ٠  |    |    |    | ٠ | н. | •  | •  | •.  | •.) | Q,  | 0   | o  |    |    |   | ×., | ٠ |
| ,  | Č. | Ű. | ٠. |   | 0  |    |    |    |    | 0× | 0  | o | 0   | 0  | 0  | 0   | o   | 0   | 0   | о | 0  | •0  | •  | •  | •   | × | × | ж, | × | ٠ | ×  | •  | ж. | •  | -0  | 0  | 0 | 0  | 9  | 0  | 0  |    |    | ×  |    | × | •  | ×  | •  | • 3 | •)  | • • | •0  |    |    |    | × | 82  | a |
| 5  | 6. | Č. | 16 | 2 | 0. | ۰. | 2  |    | 1  | ۰. | Ö, | 0 | 0   | 0  | ø  | •   | 0   | 0   | Ū,  | o | 0  | • 1 | •  | •  | •   | ٠ | ٠ |    |   | × | •  | •  | •  | •  | •0  | o  | o | 0  | 0  | 0  | 04 | 0. | •  |    |    | ж | ж  | ×  | •  | •0  | •0  | 10  | c,  | 0  | 0  | 00 | × | 80  | × |
| 2  | с. | £. |    | 1 | ċ. | ÷. | ۰. |    |    | ۰. | Ċ. | ŭ | 0   | ú  | o  | • 1 | • 1 | • 7 | • 1 | o | 0  | • 1 | •  | •  | •   | • | • |    |   |   | ٠  | •  | •  | •  | • ) |    | 0 | 0  | 0  | 0  | 0. |    |    |    |    |   | ×  | •  | •  | •   | • 1 | 17  | o   |    | 1. |    | ٠ | •   |   |
|    |    |    |    |   |    |    |    |    |    |    |    |   |     |    |    |     |     |     |     |   |    |     |    |    |     |   |   |    |   |   |    |    |    |    |     |    |   |    |    |    |    |    |    |    |    |   |    |    |    |     |     |     |     |    |    |    |   |     |   |
|    |    |    |    | 7 | 2  |    | 77 | 7  |    |    |    | 5 |     | 2  |    | 6   |     |     |     |   |    |     |    |    |     |   |   | 5  | 5 |   |    | 26 |    |    |     |    |   | 1  | 5  |    | Q. | 22 |    | 12 |    | 3 | 23 | 8  |    |     | 56  |     |     | 9  |    | 10 | 1 | -   | 5 |
| 2  | 0  | 0  |    | 9 |    |    |    |    |    |    | 2  | Ð | 0   | 97 | 0  | •   |     | •   | •   |   |    | •   | ۰. | ٠. | ۰.  | ۰ |   | ٠  |   | ٠ | ۰. | ۰. | ۰. | ۰. | •.2 |    |   |    | 9  |    |    |    |    |    |    |   | л. | •  | ۰. | ۰.  | •7  |     |     |    | 17 | 10 |   | 80  |   |
| 2  | 0  | 04 |    | 0 | 0  | ۰. |    |    |    | 0  | Ū. | 0 | 0   | 0  | Q  | •0  | 0   | •0  | 0   | o | 0  | 0   | •  | •0 | ×.  | ٠ | × | ×  |   | × | ж. | ×  | ж. | •  | •0  | 2  | 0 | 0  | 9  | 0  | 0  | •  |    |    |    |   | ٠  | ۰. | ۰. | ۰.  | •   | •   | • • |    |    |    | a | 81  | ٠ |
| 0  | 0  | 01 |    | 0 | Ö. | ۰. |    |    |    | 0. | Ū, | o | 0   | o  | 0  | •   | •   | •0  | 0   | 0 | 0  | •0  | •  | •0 | •   | ۰ |   | ٠  |   | × | ж. | •  | •  | •  | •0  | •0 | 0 | 0  | o  | 0  | 0  | •  |    |    |    |   | ж  | ×  | ۰. | •   | •0  | • • | o   | o  | o  |    |   | •   |   |
| 3  | 0. | Č. |    | 1 | ۰. | 0. | 1  | Č. |    | 0  | 0  | o | Ū.  | Ö  | C, | •0  | •   | • ) | 0   | 0 | 0  | •0  | •  | •  | •   | ٠ | × | ×  | × | × | •  | •  | •  | •  | • 7 | •  | 0 | 0  | 0  | 0  | 0  | o. |    | -  |    |   | ×  | ×  | ×  | •   | •0  | 0   | o   | 0  | 0  | 08 |   | ×.  | × |
| ۰. | Č. | 64 | ٠. | 1 | ۰. | č. | ۰. | Ξ. | ۰. | ۰. | ū, | ŭ | 0   | ú  | e. | •0  | •   | • 7 | • 7 | 6 | o  | •   | •  | •  | •   | ٠ | • |    |   |   | •  | ×  | •  | •  | •0  | •0 | 0 | 0  | c. | 0  | 0  | 0  |    |    |    | × | ×  | •  | •  | •   | 20  | 13  | 0   | 0  | 0. | 0. | - | 20  | × |
|    |    | 3  | 6  |   |    |    | 8  |    |    |    |    | 1 |     |    |    |     | 4   | ۲.  |     |   |    |     | 8  |    |     |   |   | ×  |   |   |    |    | ×  |    |     |    | 1 | C) |    |    |    | N  | 6  |    |    |   | ä, |    |    | 10  |     | 5   |     |    |    |    |   |     |   |
| 9  | -  | -  |    | - | 1  | -  | -  | -  |    | -  | -  | - | -   | -  |    |     |     |     | 11  |   |    | -   |    | -  | 1.5 | - | - | ÷  |   |   |    | -  |    | -  |     |    |   |    | 1  | v. |    |    |    |    |    |   |    | -  |    |     |     |     | - 0 |    |    |    | - | -   | • |
|    |    |    | -  |   | 2  |    | 1  |    | 0  |    | e  | 5 | 5   | v  | Y  |     | 12  | 10  | 5   |   | 16 | ٠.  | 5  | •  |     | - | 2 | 0  | 0 | 8 |    | ٥. | ē, | 5  | ٠.  |    |   | 12 | 20 | 10 | 10 |    | 10 | 1  | 10 | 0 | c  |    | Ð, | C)  | 50  | 20  | 2   | 8  | 10 |    |   | 0   |   |
|    |    |    |    |   |    |    |    |    |    |    |    | 0 | 1.1 | 0  | 0  | •   | 0   | •   | 80  | 0 | 0  | •   |    | •  |     | ٠ |   | ٠  |   | ٠ |    |    |    |    | •   | •  |   |    |    |    |    |    |    |    |    |   |    |    |    |     |     | •   |     | 11 |    |    |   |     |   |

Figure3a, front of breadboard

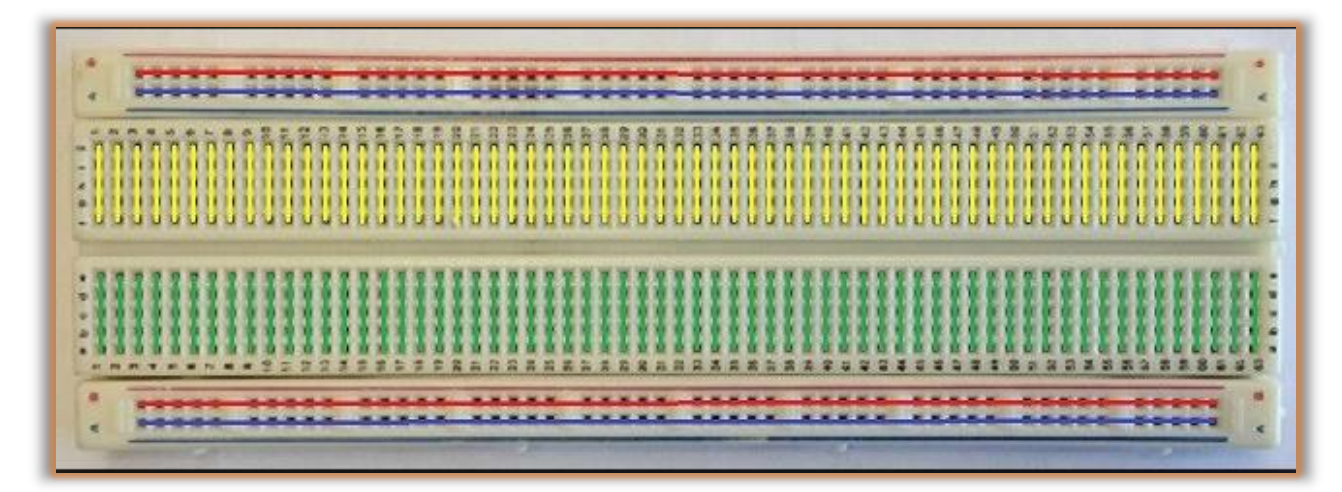

Figure 3b, back of breadboard

**b.** Jumpers, do not order too few, they are also relatively cheap, fig.4.

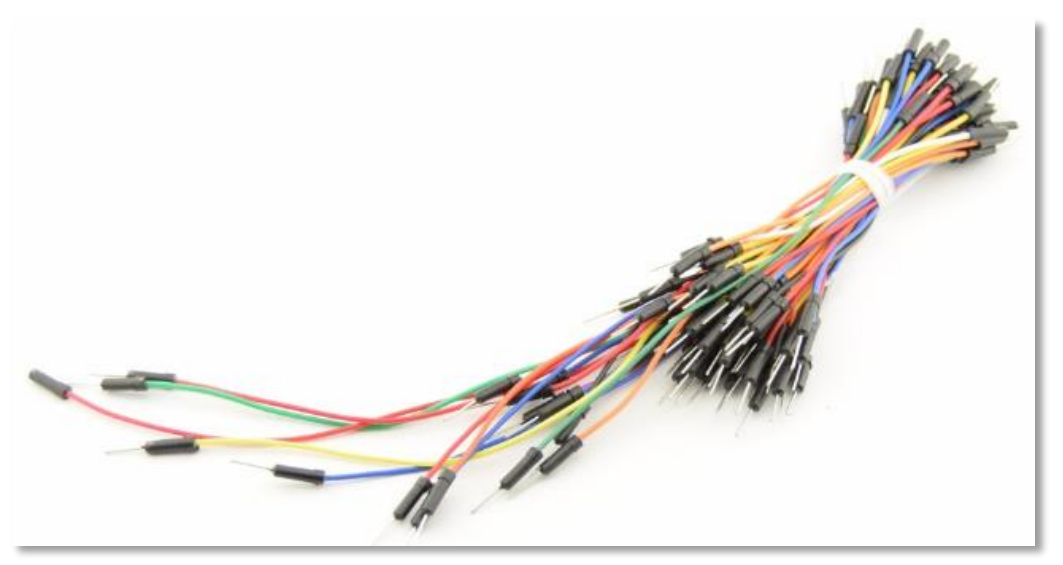

Figure 4, connection wires

**c.** In addition, of course, all common components that are included in the circuits, see chapter 11, components list.

### 2 Installing the Arduino IDE 1.8.5

Arduino IDE is a program that allows you to communicate between your PC and the microcontroller and upload the necessary software to the microprocessor. So you download this program first .

Create a file somewhere on your Hard Drive, fig.5, with e.g. the name: 'Temporary download folder K3NG and download the following zip file:

https://www.arduino.cc/en/Main/Software

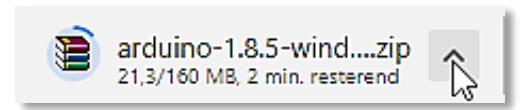

Then create a new folder named: *C:/Arduino* and copy the contents of file: *arduino-1.8.5* from the temporary download folder to your Arduino folder, fig.6.

| B → This PC → Local Disk St | SD (C:) > Arduino       |
|-----------------------------|-------------------------|
|                             | Name                    |
|                             | 📧 arduino-builder.exe   |
|                             | 🚳 msvcr100.dll          |
|                             | 🚳 msvcp100.dll          |
|                             | 🥺 arduino.exe           |
|                             | 🥺 arduino_debug.exe     |
|                             | 📧 revisions.txt         |
|                             | 🚳 libusb0.dll           |
|                             | 🔮 wrapper-manifest.xml  |
|                             | 📓 arduino.l4j.ini       |
|                             | 📓 arduino_debug.l4j.ini |
|                             | Arduino_K3NG_Sketches   |
|                             | drivers                 |
|                             | examples                |
|                             | hardware                |
|                             | 📊 java                  |
|                             | lib                     |
|                             | libraries               |

Figure 6, The contents of arduino-1.8.5

Now start the program with the Arduino.exe file. So far the installation of Arduino IDE.

It is now time to connect the USB port of your Arduino MEGA 2560 to the USB port of your computer.

Start Arduino IDE and for example a similar Arduino window appears, fig.7.

### 3.1 Arduino IDE configuration

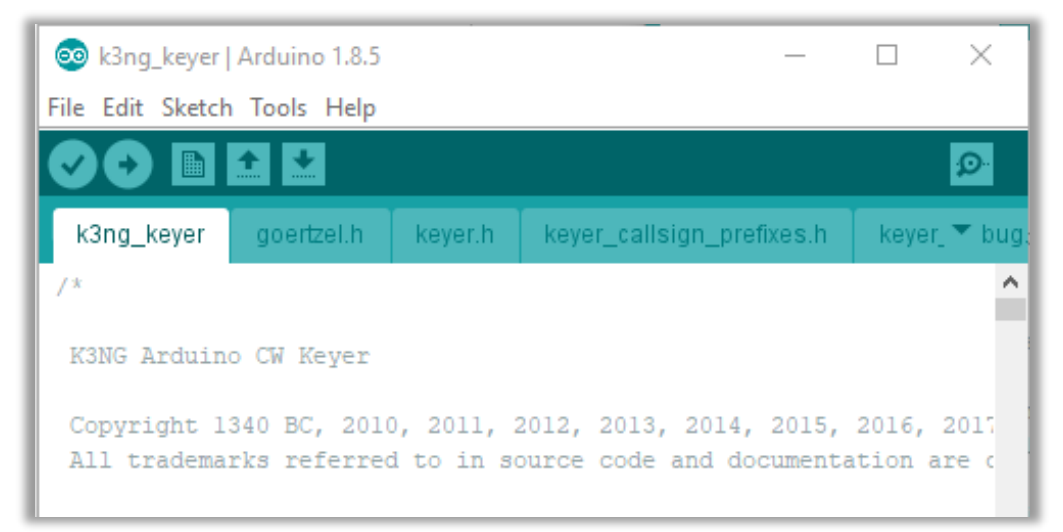

Figure 7, Arduino, a possible main window.

First choose the following options, figs. 8 and 9 from *Tools.* From Tools, select the Arduino Mega, fig.8

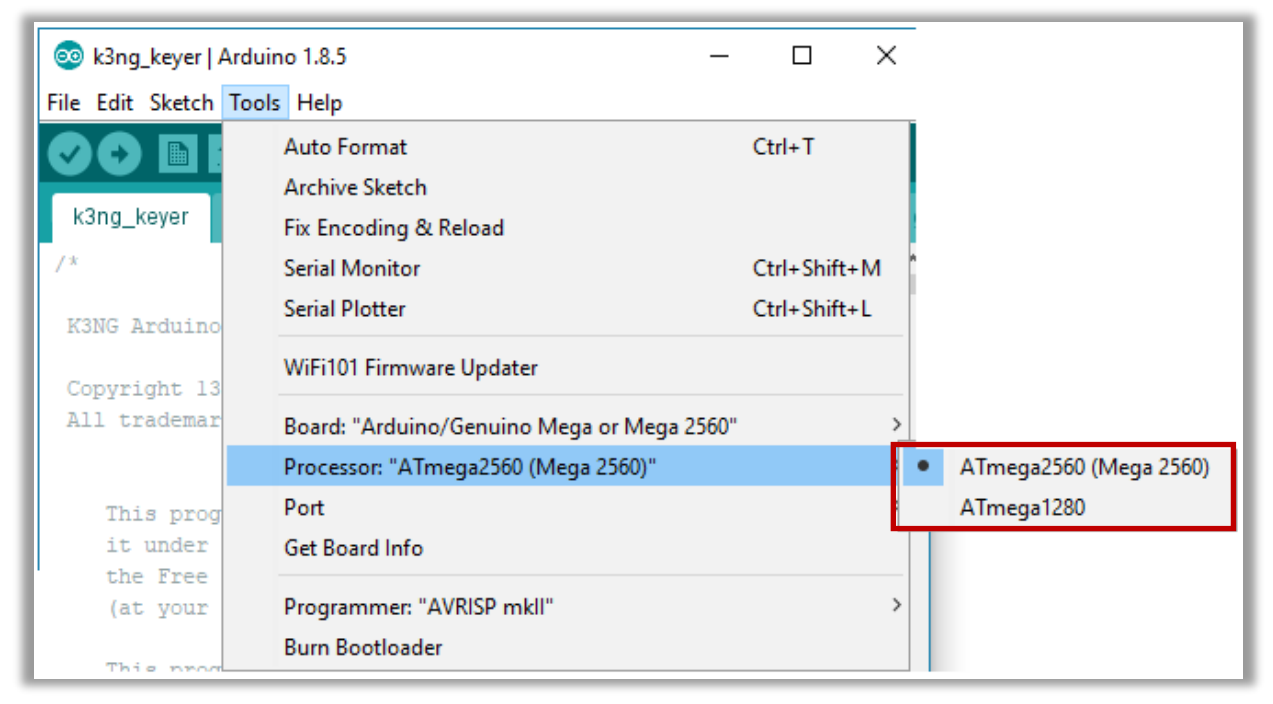

Figure 8, ATmega2560

The port is usually determined by Windows 10, fig.9. If this is not the case, look under *De-vice Management*, whether the Arduino is connected to the right USB port, fig.10. You do this via: *Control Panel > Ports*, and setting the correct port number. Of course, in your case, a different port can be assigned as in the example below.

| 💿 k3ng_keyer   Arduino 1.8.5 —            | · 🗆          | Х |
|-------------------------------------------|--------------|---|
| File Edit Sketch Tools Help               |              |   |
| Auto Format                               | Ctrl+T       |   |
| Archive Sketch                            |              |   |
| Fix Encoding & Reload                     |              |   |
| Serial Monitor                            | Ctrl+Shift+I | N |
| Serial Plotter                            | Ctrl+Shift+l | - |
| WiFi101 Firmware Updater                  |              |   |
| Board: "Arduino/Genuino Mega or Mega 2560 | )"           | > |
| Processor: "ATmega2560 (Mega 2560)"       |              | > |
| Port                                      |              | 2 |
| Get Board Info                            |              |   |
| Programmer: "AVRISP mkll"                 |              | , |
| Burn Bootloader                           |              |   |
|                                           |              |   |

Figure 9, assigning a port number

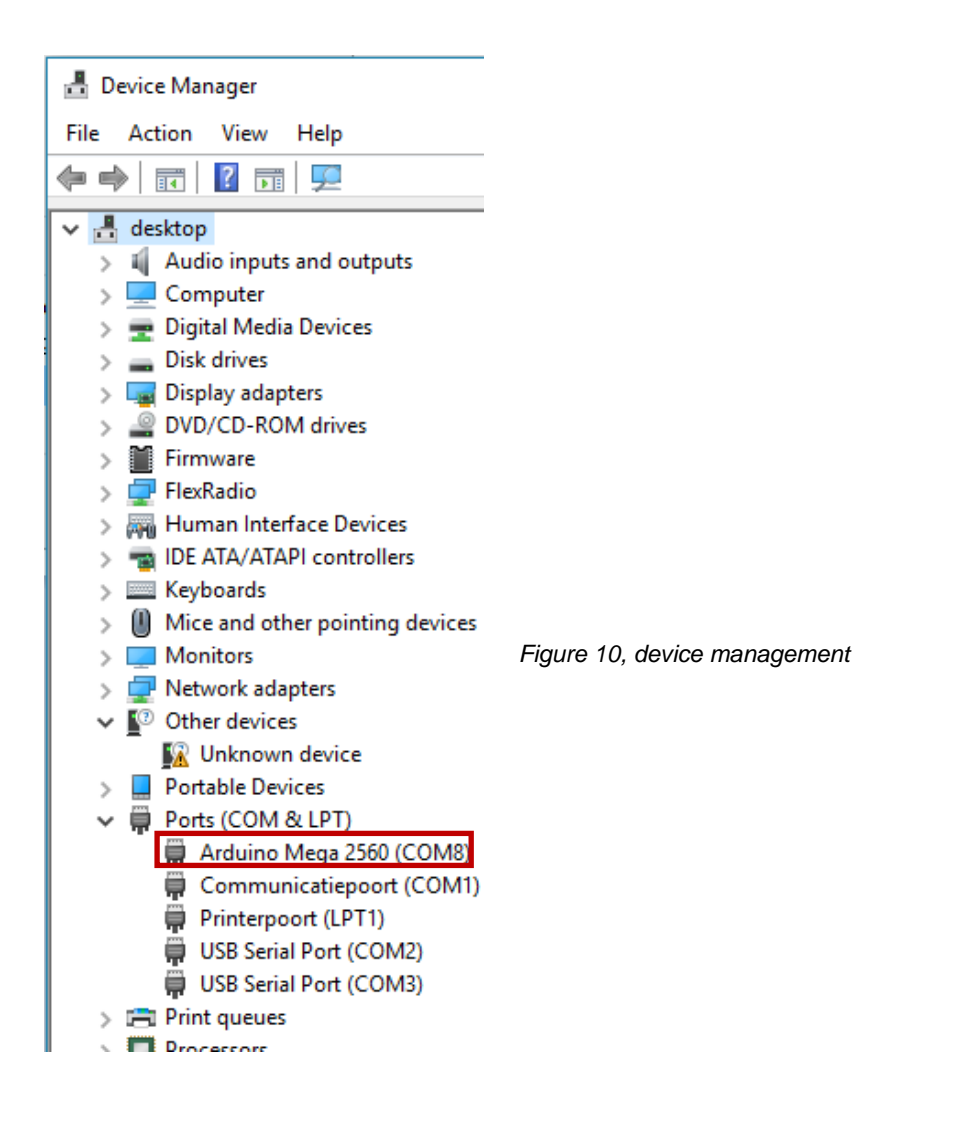

## 4 Blink sketch.

Before you start with the K3NG sketch (program) it is advisable to start loading the sketch *Blink*. Arduino has provided a number of useful programs for this purpose listed under: *Examples*. With *Blink* you can then check whether the Arduino MEGA functions properly, and it may only take you 10 minutes.

Now disconnect from your PC.

NB. It is not directly required to use the external power supply (7-12 DC Volts), but it offers an advantage with larger circuits and the use of a display, so that the work becomes more stable. The power via your USB connection is then switched off automatically, but the internal power supply of the Arduino remains at 5 Volts.

### 4.1 Setup.

The figure 11 below shows the simple setup of the Arduino Mega with your breadboard. Take a good look at how you position the parts. With most LEDs the longer connection wire is the +.

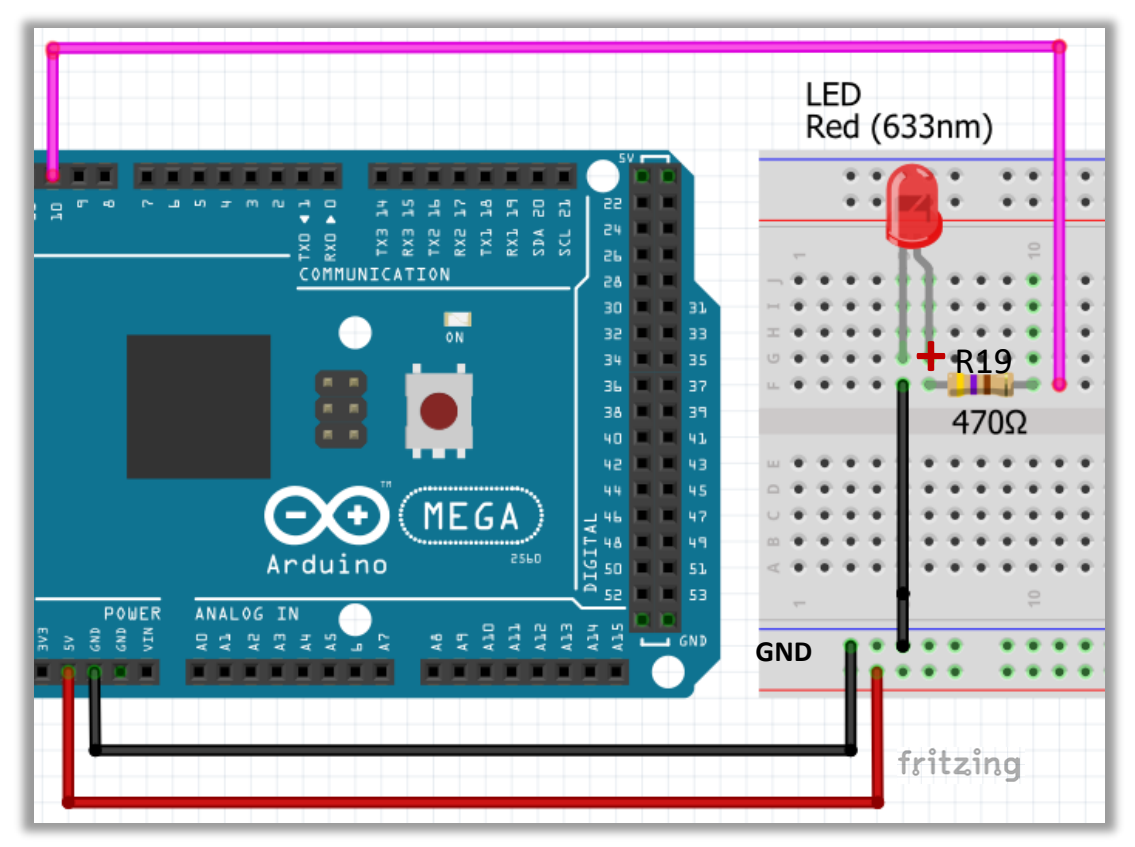

Figure11, Blink setup

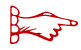

### Work too hurriedly.

You can easily make mistakes when connecting to your breadboard, try concentrating and not to make a mistake. If you do not proceed with caution then you may have to buy your next Arduino MEGA 2560, as happened to me.

### 4.2 Creating and starting the program.

First of all, this manual is not meant to give you an explanation about the programming language, but with a little bit of effort there is enough info available on the internet to globally understand the programs. In addition, some commands are commented with an explanation.

Start Arduino IDE and load the sketch Blink, fig.12.

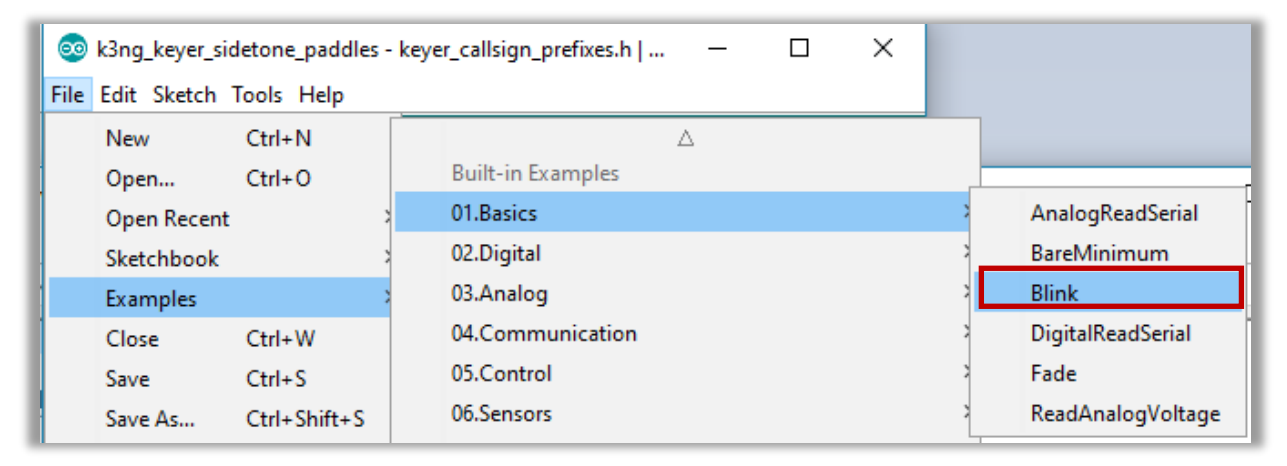

Figure 12, select Blink: Examples > 01.Basics > Blink

A clear explanation of this program can be found on:

https://www.arduino.cc/en/Tutorial-0007/BlinkingLED

The Blink program now appears in the Arduino IDE window. In the example below, fig. 13, the pin variable is set at 10, according to the arrangement, fig.10.

Everything between: /\* ...... \*/ is taken as text and not compiled. Lines prior to: // are also not compiled.

```
Add the line: int LedPin = 10;
```

```
18
 Blink
 Turns an LED on for one second, then off for one second, repeatedly.
 Most Arduinos have an on-board LED you can control. On the UNO, MEGA and ZERO
 it is attached to digital pin 13, on MKR1000 on pin 6. LED BUILTIN is set to
 the correct LED pin independent of which board is used.
 If you want to know what pin the on-board LED is connected to on your Arduino
 model, check the Technical Specs of your board at:
 https://www.arduino.cc/en/Main/Products
 modified 8 May 2014
 by Scott Fitzgerald
 modified 2 Sep 2016
 by Arturo Guadalupi
 modified 8 Sep 2016
 by Colby Newman
 This example code is in the public domain.
 http://www.arduino.cc/en/Tutorial/Blink
*/
int led=10;
// the setup function runs once when you press reset or power the board
void setup() {
 // initialize digital pin LED_BUILTIN as an output.
 pinMode(LED_BUILTIN, OUTPUT);
1
// the loop function runs over and over again forever
void loop() {
 digitalWrite(LED_BUILTIN, HIGH); // turn the LED on (HIGH is the voltage level)
 delay(1000);
                                   // wait for a second
 digitalWrite(LED_BUILTIN, LOW); // turn the LED off by making the voltage LOW
 delay(1000);
                                    // wait for a second
```

Figure 13, the Blink sketch

If everything is right on your breadboard, connect the USB port of your breadboard to the PC.

Click on the **"V**" icon, fig.14, to compile the program. If you have an error message you have created some error in the sketch.

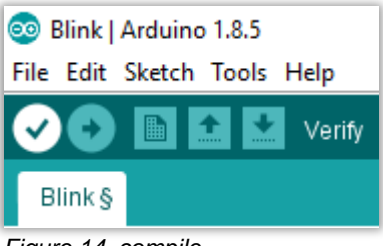

Figure 14, compile.

Then click on the "arrow" icon to upload the sketch to your Arduino, fig.15.

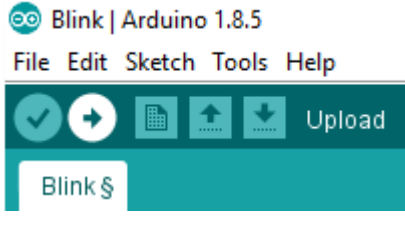

Figure15, upload.

If you do not receive an error message when uploading, the LED will be switched on and off with the time intervals programmed.

You have successfully completed your first experiment. !!

After this you start the "real" project. To reduce the chance of errors, we are using a step-bystep procedure. To save your design programs: go to File > Preferences fig.16 and 16a and save your sketches in a self-named folder. Do not forget to click **OK**.

| 🥺 Blink   Arduino | 1.8.5        |   | Preferences                  |                                                 |                              | ×      |
|-------------------|--------------|---|------------------------------|-------------------------------------------------|------------------------------|--------|
| File Edit Sketch  | Tools Help   |   | Settings Network             |                                                 |                              |        |
|                   | Upload       |   | Sketchbook location:         |                                                 |                              |        |
| 🥺 Blink   Arduino | 1.8.5        |   | C:\Arduino\Arduino_K3NG_S    | tches                                           |                              | Browse |
| File Edit Sketch  | Tools Help   |   | Editor language:             | System Default v (r                             | requires restart of Arduino) |        |
| New               | Ctrl+N       |   | Editor font size:            | 12                                              |                              |        |
| Open              | Ctrl+O       |   | Interface scale:             | Automatic 100 + % (requires restart of Arduino) |                              |        |
| Open Recent       | · >          |   | Show verbose output during:  | compilation upload                              |                              |        |
| Sketchbook        | >            |   | Compiler warnings:           | None 🗸                                          |                              |        |
| Examples          | >            |   | Display line numbers         |                                                 |                              |        |
| Close             | Ctrl+W       |   | Enable Code Folding          |                                                 |                              |        |
| Save              | Ctrl+S       |   | Verify code after upload     |                                                 |                              |        |
| Save As           | Ctrl+Shift+S |   | Use external editor          |                                                 |                              |        |
| Dage Setup        | Ctrl+Shift+D |   | Aggressively cache compi     | d core                                          |                              |        |
| Page Setup        | Cur+Shirt+P  |   | Check for updates on sta     | qu                                              |                              |        |
| Print             | Ctrl+P       | 1 | Update sketch files to new   | extension on save (.pde -> .ino)                |                              |        |
| Preferences       | Ctrl+Comma   |   | Save when verifying or u     | bading                                          |                              |        |
|                   |              |   | Additional Boards Manager UR | 5:                                              |                              |        |
| Quit              | Ctrl+Q       |   |                              |                                                 |                              |        |
|                   |              |   |                              |                                                 |                              |        |

Figure 16a, preferences

Figure 16, sketch book location.

### 5 K3NG CW Keyer, UNO

Below is the original diagram, fig.17, of the Arduino K3NG CW keyer based on UNO which can be found under:

### https://www.arduino.cc/nl/uploads/Main/arduino-mega2560\_R3-sch.pdf

In general terms, this schedule is used in this manual, but with a modified port occupation for the benefit of the MEGA 2560 and a supplement for a display and a PS2 keyboard connection.

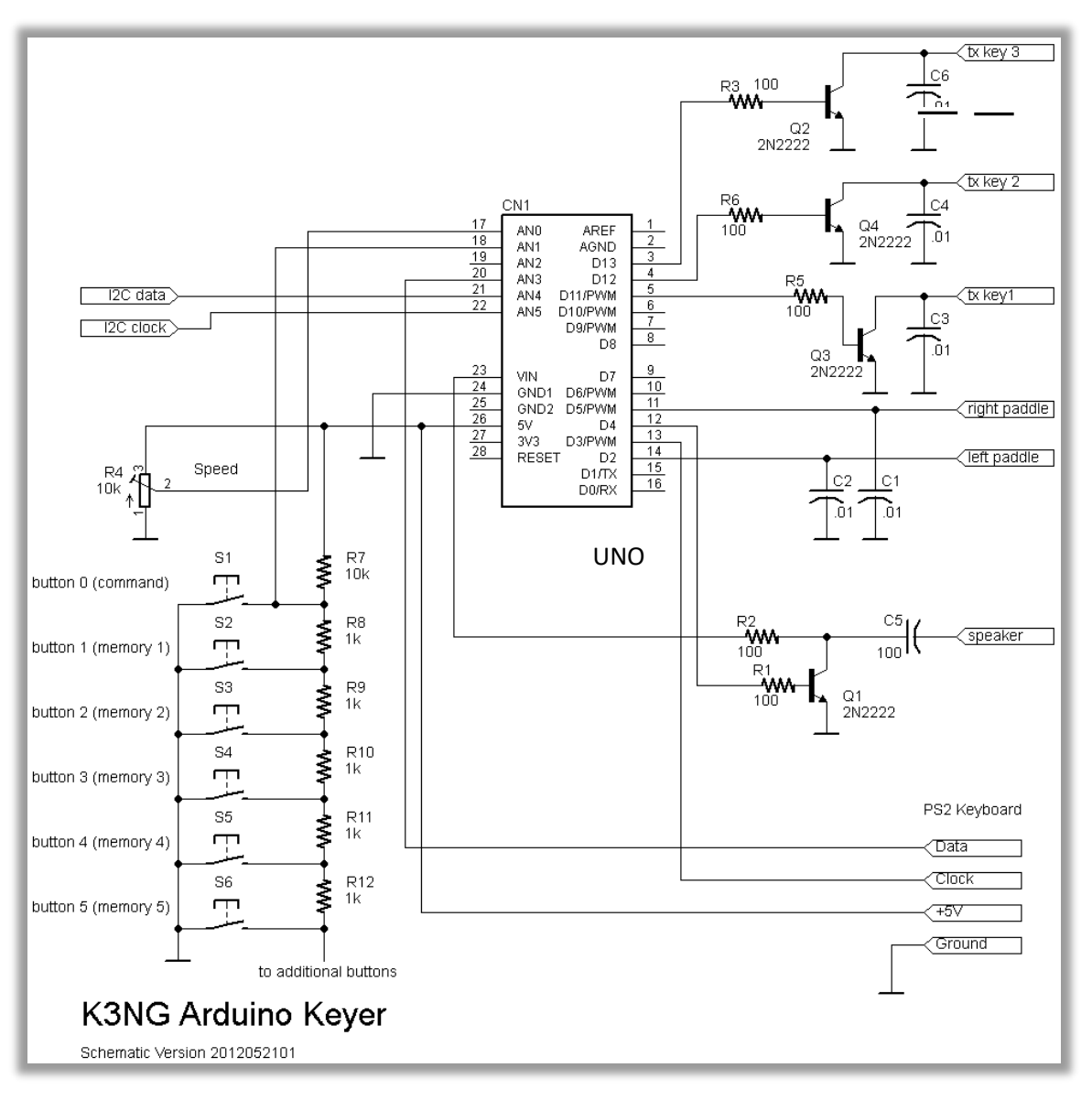

Figure 17, K3NG basic circuit

sed C's, can be ceramic disk capacitors, so without polarity

# 6. Organize the K3NG CW keyer files.

The folder structure is very important for the proper functioning of the project and it is a pity that we can find very little information on the internet.

That's why I use an organigram. Fig.18 shows how to set up the Arduino structure. The yellow rectangles show the folders and the blue colored rectangles the corresponding files. On the next page it describes how to do the folder organization.

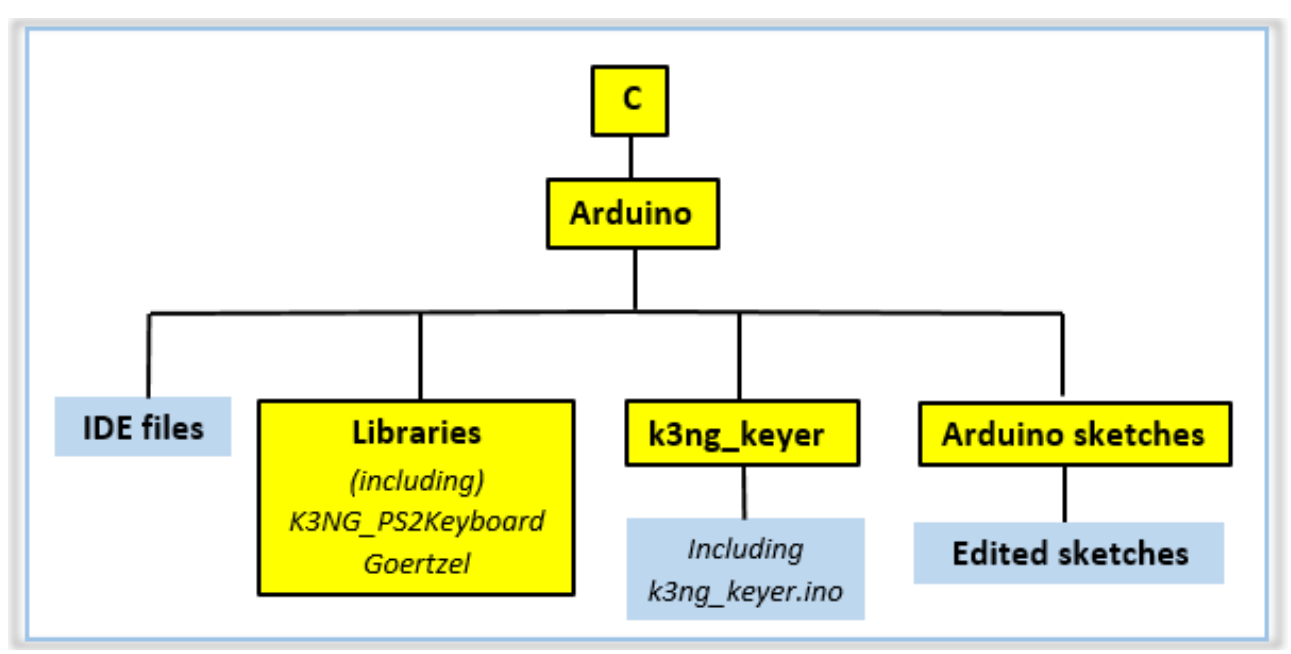

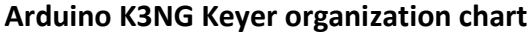

Figure18, Arduino K3NG organization chart

For the K3NG keyer you have to download the zip file below into your *Temporary download folder*. The intermediate step to put it in a temporary folder looks a bit overdone at first, but it offers the advantage of being able to quickly recover all the basic files if necessary

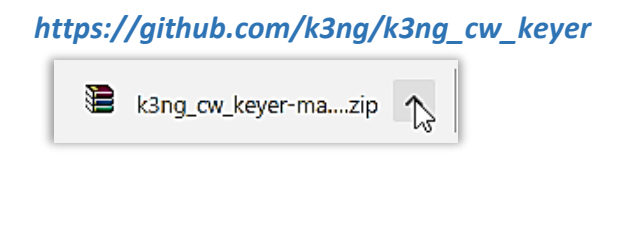

| (G:) > Temporary K3NG download folder |
|---------------------------------------|
| Name                                  |
| arduino-1.8.5<br>k3ng_cw_keyer-master |

Figure 19, temporary download folder

### 6.1 Put the files in the right place.

Assuming the Arduino IDE from the Blink project is still in the same location, you do the following, according to the organization chart: Go to the **libraries** folder via: temporary download folder > k3ng\_cw\_keyer-master > libraries

Copy the folder *K3NG\_PS2Keyboard* and *Goertzel* from this library, fig.20 and paste it into the folder of the Arduino library, fig.20a.

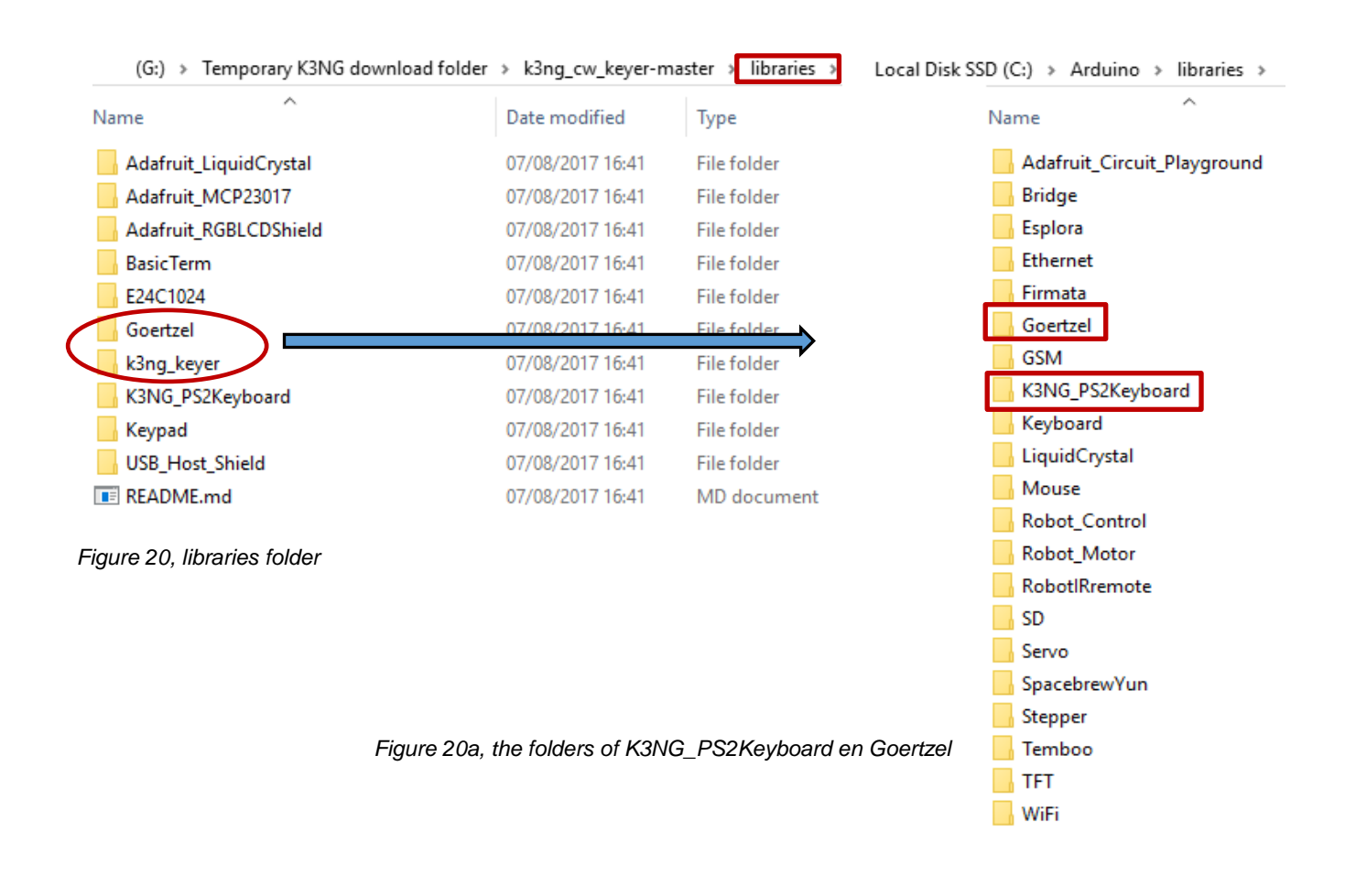

To clarify, the PS2 keyboard folder is added to the library because you will at a later stage connect your keyboard and Goertzel to decode Morse on the display. This way Arduino IDE can find and process the necessary file. (Thanks for the help of Fred, VK2EFL).

Create a new folder with the name: *k3ng\_keyer* under *C*: > *Arduino* 

If you start building the K3NG keyer program, in the next chapter, you will need the file *k3ng\_keyer*.

Go to: *Tijdelijke K3NG map > k3ng\_cw\_keyer-master > libraries > k3ng\_keyer* Copy the contents from k3ng\_keyer naar *C: > Arduino > k3ng\_keyer*, fig.21. The folder and file layout is now complete and you can now finally start with the Arduino K3NG Keyer project itself.

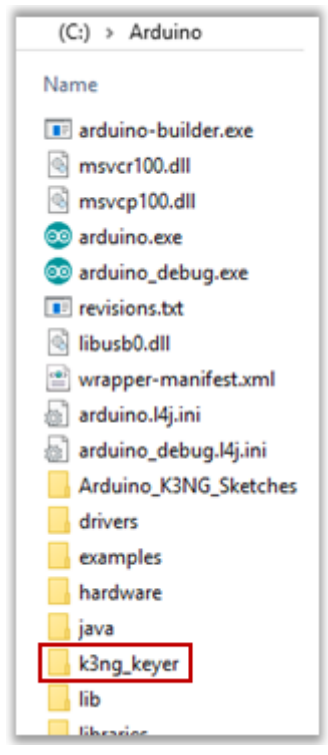

Figure 21, k3ng\_keyer

### 7. The K3NG Arduino MEGA 2560 hardware.

### 7.1 Start with the components of the Arduino K3NGkeyer

Always disconnect the USB connection from your PC before working on your breadboard.

You can finally start with the physical construction of the keyer. The breadboard I use corresponds to the one shown on page 7, fig.3.

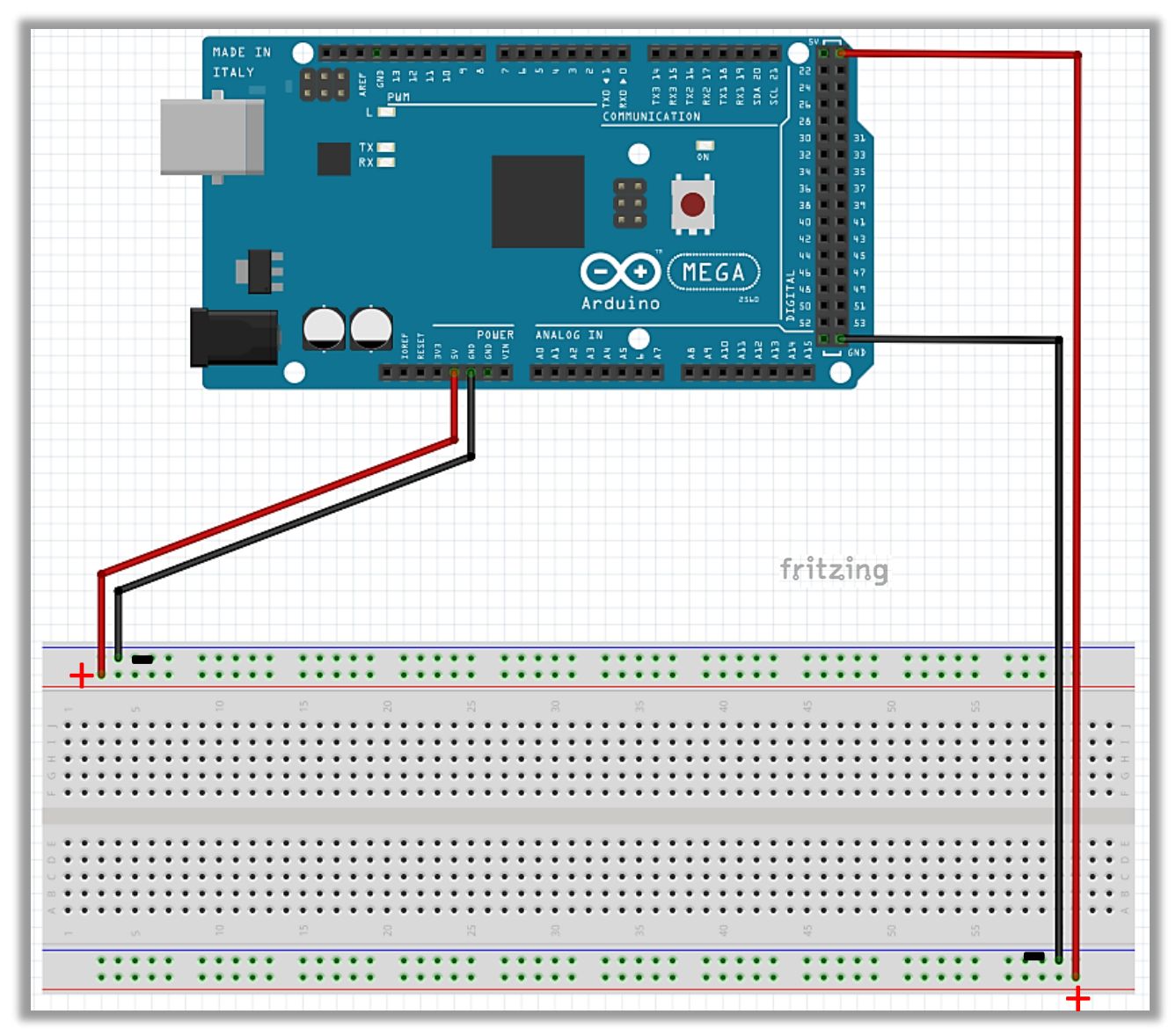

Figure 22, basic breadboard parts with power lines from the Arduino MEGA

### 8. The Roadmap.

### Step 8.1: Adding the buttons.

As a first step in this project you place the push buttons as much as possible on the left side of the board, fig. 24. There are six of them, the most left is the **Command** button for programming.

The other push buttons are *Memory* buttons. later on you can attach multiple memory buttons if necessary.

The buttons are simple on-off switches, connected according to the diagram, fig.23.

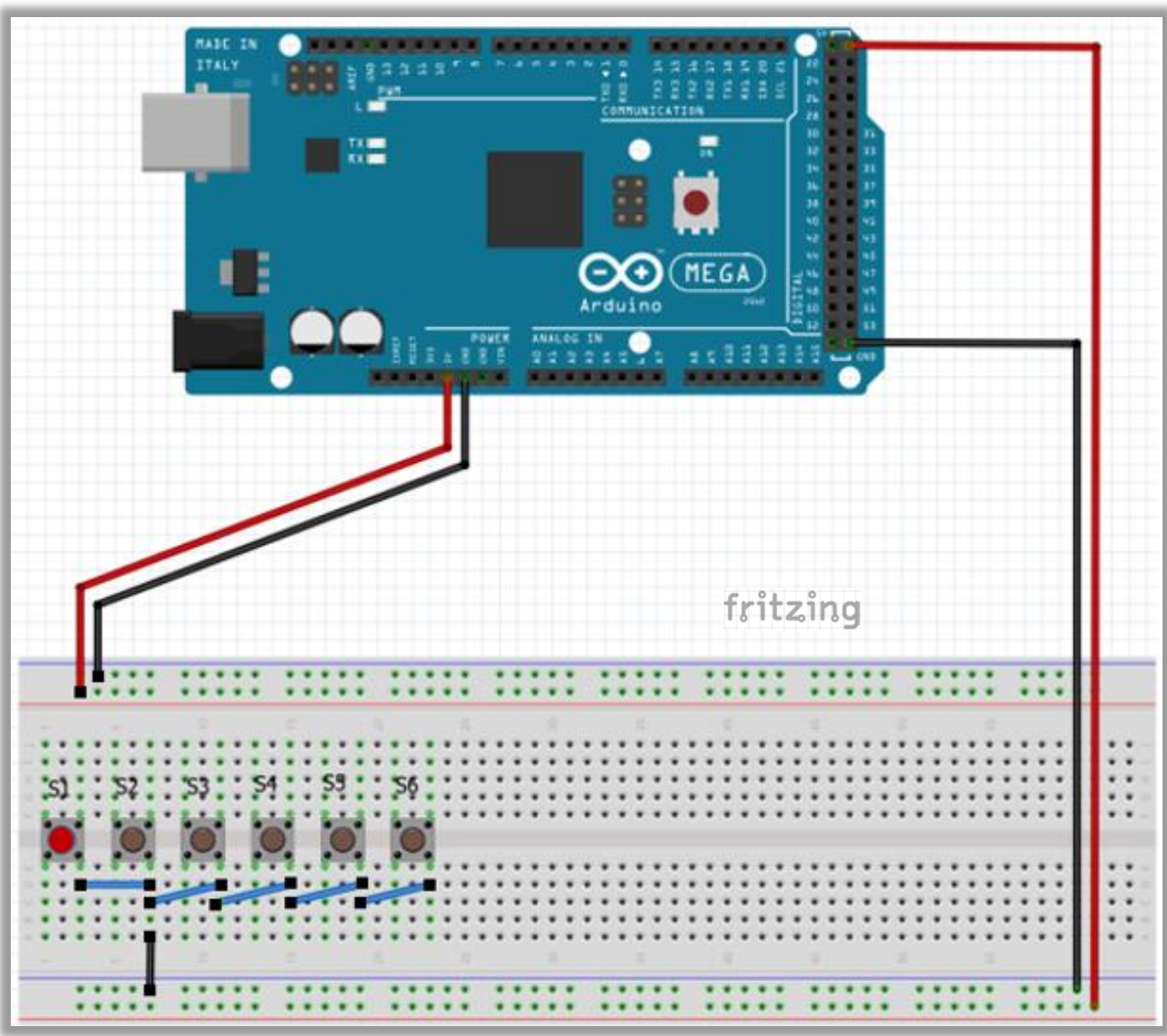

Figure 23, diagram with buttons.

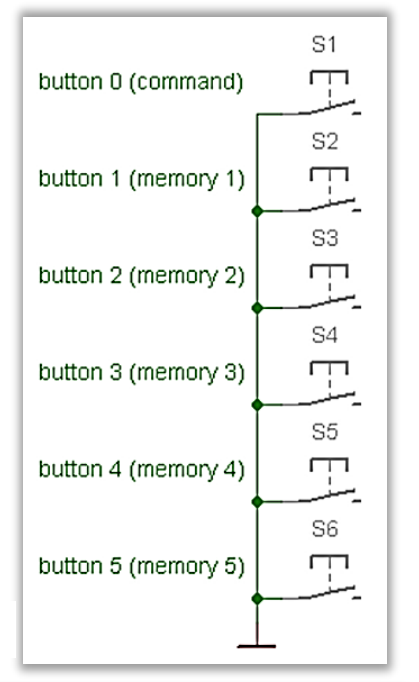

Figure 24, the push buttons

### Step 8.2: Adding the resistors.

Place the 6 resistors on the board, fig. 26 and pay attention to the position of the resistors, it is easy to make a mistake. Fig. 25 shows the circuit again .

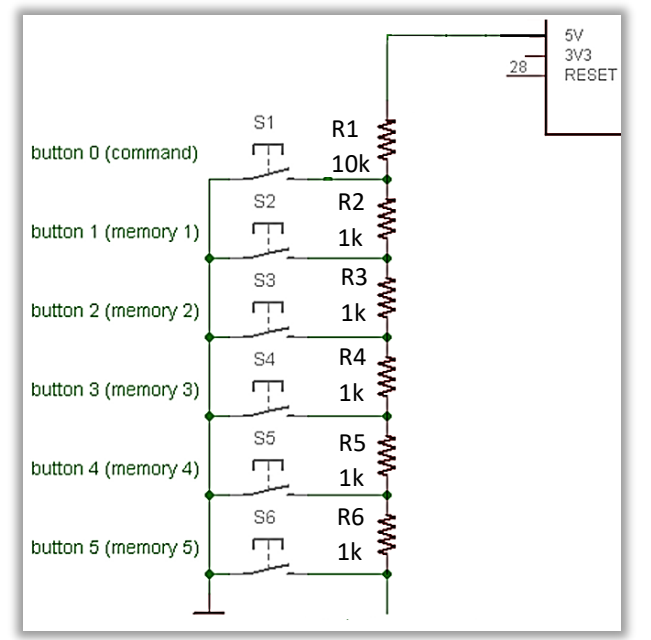

Figure 25, six resistors.

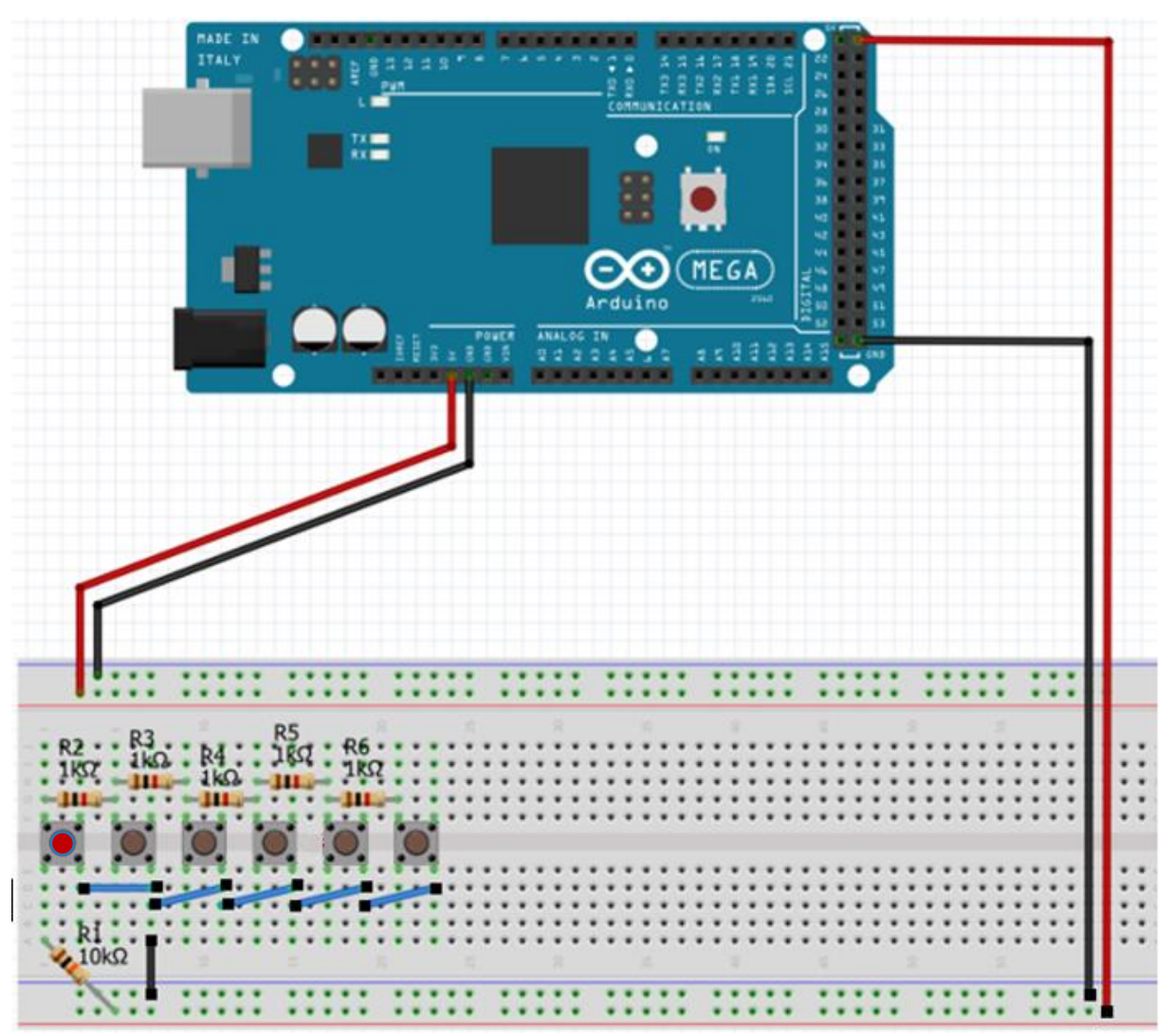

Figure 26, buttons with resistors.

### Step 8.3: Adding a ledLED.

This step can also be found on the K3NG website, and provides an opportunity for checking if the Command button has been pressed, taken into account in the following steps, figs. 27 and 28.

To check whether the Command button has been pressed, a LED is added. Briefly press the Command button (digital port D28 becomes "high", approx. 5 Volts) the light comes on,

briefly pressing again the LED goes off. Pay attention to how the LED is connected, the longest connection wire is the + and is connected to the 470 Ohm resistor.

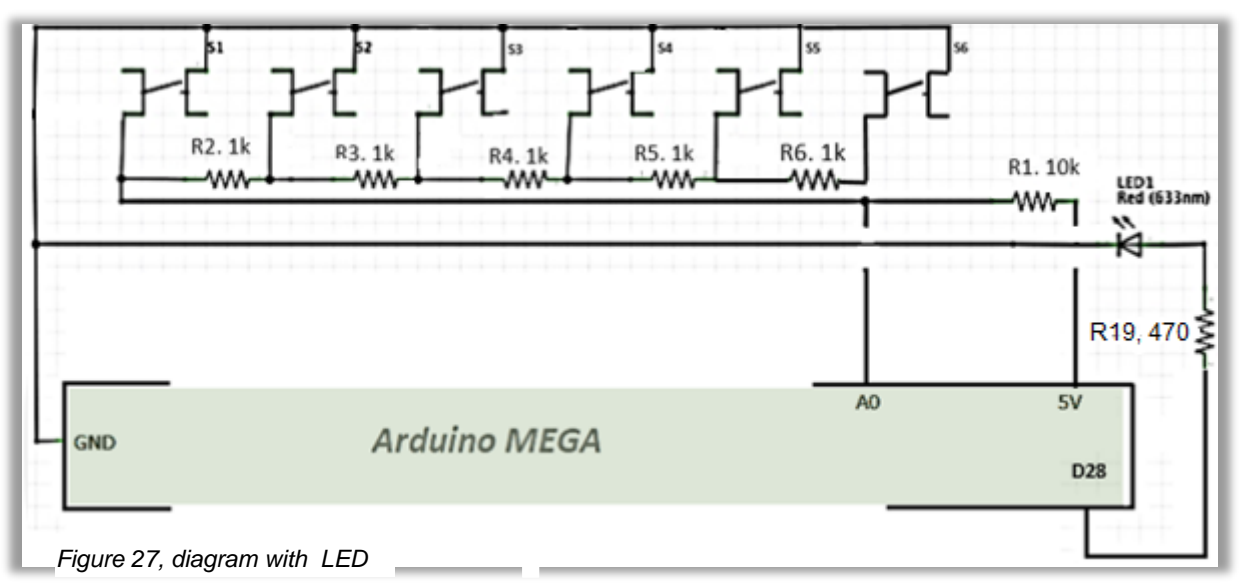

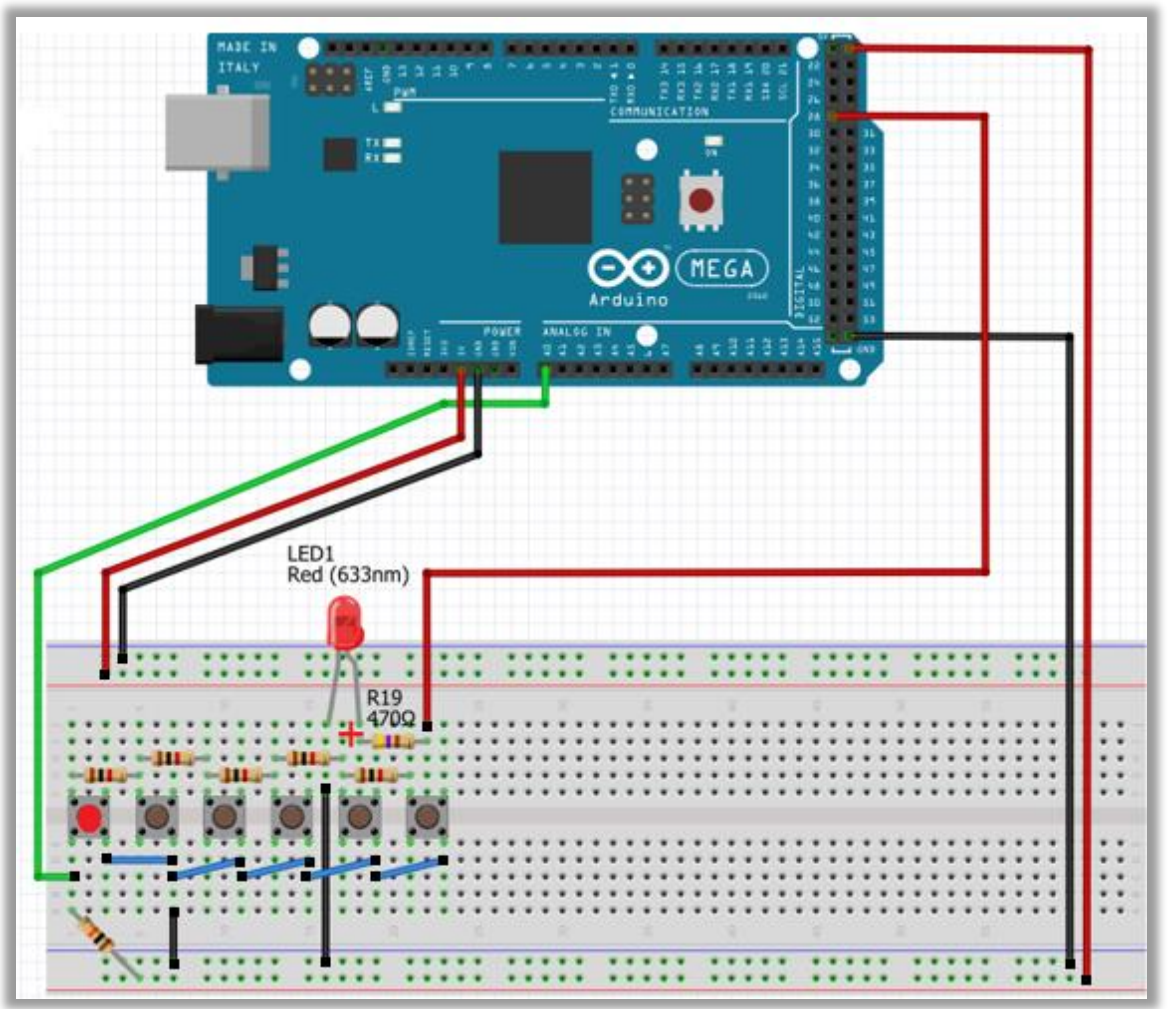

Figure 28, arrrangement

### Stap 8.4: Load the data from the K3NG keyer into Arduino IDE

Open het Arduino IDE programma.

To open the basic K3NG program in Arduino IDE go to **Open** and click on the **k3ng\_keyer.ino** file in the folder: **SSD (C:)** > **Arduino** > **k3ngkeyer,** fig. 29 en 29a.

In there you will find all the necessary *h*. files needed to build the keyer.

| File Edit Sketch Tools Help    | 🚳 Open an Arduino sketch                          |
|--------------------------------|---------------------------------------------------|
| New Ctrl+N<br>Open Ctrl+O      | Look in: k3ng_keyer ~                             |
| Open Recent ><br>Sketchbook >  | Name<br>goertzel.h                                |
| Figuur 29, open k3ng_keyer.ino | keyer.h  keyer_callsign_prefixes.h  keyer_debug.h |

#### Figure 29a, basic k3ng\_keyer.ino file

The required horizontal green bar of the main window now shows all required **.h** positions, which you can see more clearly when you open the hidden fold-out window, fig.30.

You now start from the basic K3NG configuration and then make the necessary modifications. The function of the so-called .h files will be clearly explained in the remainder of the manual.

| Mijn_k3ng_keyer_debugs   A<br>ile Edit Sketch Tools Help | rduino 1.8.5             |                                                      |                                   |                      |                              |                                    | - 0 ×                      |
|----------------------------------------------------------|--------------------------|------------------------------------------------------|-----------------------------------|----------------------|------------------------------|------------------------------------|----------------------------|
| Mijn_k3ng_keyer_debugs                                   | keyer.h                  | keyer_callsign_prefixes.h                            | keyer_debug.h                     | keyer_dependencies.h | keyer_features_and_options.h | keyer_features_and_options_fk_10.h | <b>Q</b>                   |
| /*                                                       |                          |                                                      |                                   |                      |                              |                                    |                            |
| K3NG Arduino CW Keyer                                    |                          |                                                      | CL                                | ick on this fo       | r a new fold-out v           | window                             | _ <del>h_ →</del> k( 📉 fea |
| Copyright 1340 BC, 201                                   | 0, 2011, 2               | 2012, 2013, 2014, 2015,                              | 2016, 2017 Anth                   | ony Good, K3NG       | a new joid out i             | in a com                           |                            |
| All trademarks referred                                  | i to in sc               | ource code and documenta                             | tion are copyri                   | ght their respective | owners.                      | N T I                              | Δ                          |
| This program is fre                                      | e software               | : you can redistribute                               | it and/or modif                   | Y                    |                              |                                    |                            |
| it under the terms (<br>the Free Software F              | of the GNU<br>oundation, | J General Public License<br>either version 3 of th   | e as published b<br>e License, or | Y                    |                              | Kename                             |                            |
| (at your option) and                                     | y later ve               | ersion.                                              |                                   |                      |                              | Delete                             |                            |
| This program is dis<br>but WITHOUT ANY WAR               | tributed i<br>RANTY; wit | in the hope that it will<br>chout even the implied w | be useful,<br>arranty of          |                      |                              | Previous Tab                       |                            |
| MERCHANTABILITY or GNU General Public 3                  | FITNESS FO<br>License fo | OR A PARTICULAR PURPOSE.<br>or more details.         | See the                           |                      |                              | Next Tab                           |                            |
| You should have rec                                      | eived a co               | opy of the GNU General P                             | ublic License                     |                      |                              | 12 m haven                         |                            |
| along with this pro                                      | gram. II                 | not, see < <u>nttp://www.qn</u>                      | u.org/licenses/                   | >.                   |                              | kong_keyer                         |                            |
| lf you offer a hardware                                  | kit using                | g this software, show yo                             | ur appreciation                   | by sending the autho | r a complimentary kit or (   | goertzel.n                         |                            |
|                                                          |                          |                                                      |                                   |                      |                              | keyer.h                            |                            |
|                                                          |                          | <b>F</b>                                             |                                   |                      |                              | keyer_callsign_prefixes.           | h                          |
| Figure 30, Arau                                          | ino iD                   | E main window                                        |                                   |                      |                              | keyer_debug.h                      |                            |
|                                                          |                          |                                                      |                                   |                      |                              | keyer_dependencies.h               |                            |
|                                                          |                          |                                                      |                                   |                      |                              | keyer_features_and_opt             | ions.h                     |
|                                                          |                          |                                                      |                                   |                      |                              | keyer_features_and_opt             | ions_fk_10.h               |
|                                                          |                          |                                                      |                                   |                      |                              | keyer_features_and_opt             | ions_nanokeyer_rev_b.      |
|                                                          |                          |                                                      |                                   |                      |                              | keyer_features_and_opt             | ions_nanokeyer_rev_d.l     |
|                                                          |                          |                                                      |                                   |                      |                              | keyer_features_and_opt             | ions_open_interface.h      |
|                                                          |                          |                                                      |                                   |                      |                              | keyer_features_and_opt             | ions_test.h                |
|                                                          |                          |                                                      |                                   |                      |                              | keyer_features_and_opt             | ions_tinykeyer.h           |
|                                                          |                          |                                                      |                                   |                      |                              | keyer_hardware.h                   |                            |
|                                                          |                          |                                                      |                                   |                      |                              | keyer_pin_settings.h               |                            |

You are going to use the two .h files below to adjust things in the sketch.

- *a. keyer\_pin\_settings.h* To fix the pin occupation.
- b. keyer\_features\_and\_options.hTo switch certain options from the K3NG program on or off.

#### Step 8.5: Adjust the basic K3NG sketch.

keyer\_pin\_settings.h, where you define the pin setting

```
#ifdef FEATURE_COMMAND_BUTTONS
    #define analog_buttons_pin A0
    #define command_mode_active_led 28
#endif //FEATURE_COMMAND_BUTTONS
Figure 31, pin settings
```

The analogue pin has been set to: A0. (Currently *Command\_mode\_active\_led* is set to an in-active state). The digital pin is for port 28, fig.31, which switches the LED.

At this stage you have to activate three commands, fig.32 and you do that by removing the //.

Do not forget that, otherwise the program will not work.

keyer\_features\_and\_options.h.

```
#define FEATURE_COMMAND_BUTTONS
// #define FEATURE_COMMAND_LINE_INTERFACE
#define FEATURE_MEMORIES
#define FEATURE_MEMORY_MACROS
Figure 32, activate functions.
```

With "*Edit > Search...*" you can quickly find a command in the program.

Once you have made the changes to the codes, you can compile the sketch and, after connecting your Arduino MEGA, upload to the Arduino Mega for testing. Here also applies: are you sure that all components are correctly connected ?

Do not forget to compile and update the program. After pressing the Command button, the LED should light up and pressing this button again will switch it off.

### Step 8.6: Expand with potentiometer.

Below is the diagram, fig.33 and breadboard setup, fig.34, with the added potentiometer, which you can use later on to set the signal speed from 1 - 999 words per minute (WPM).

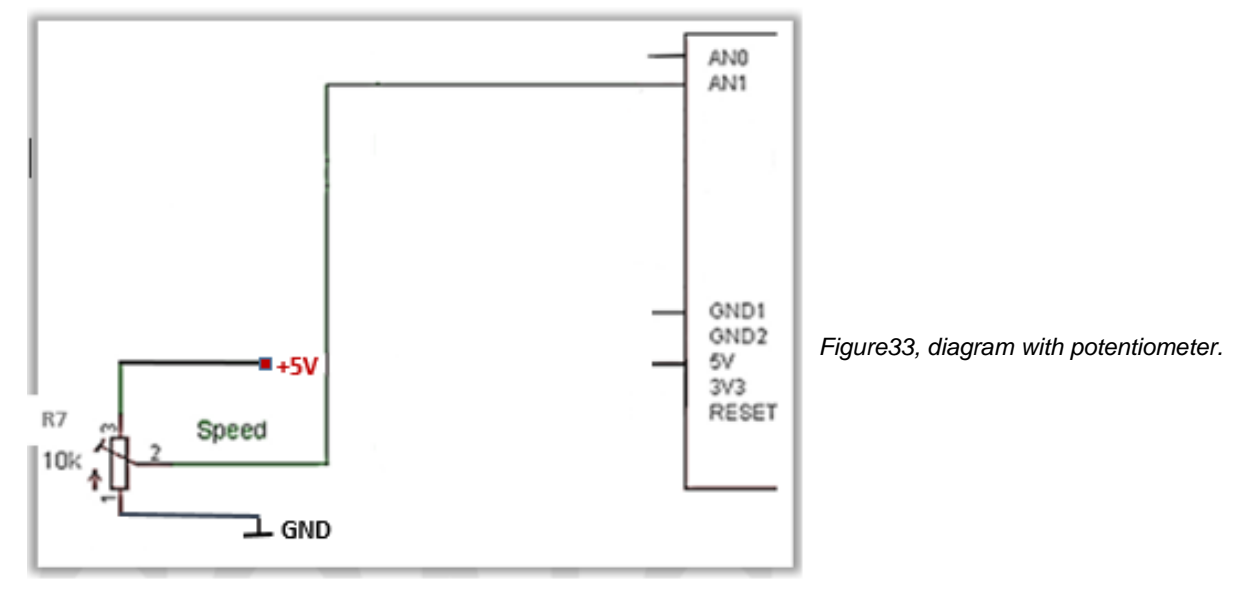

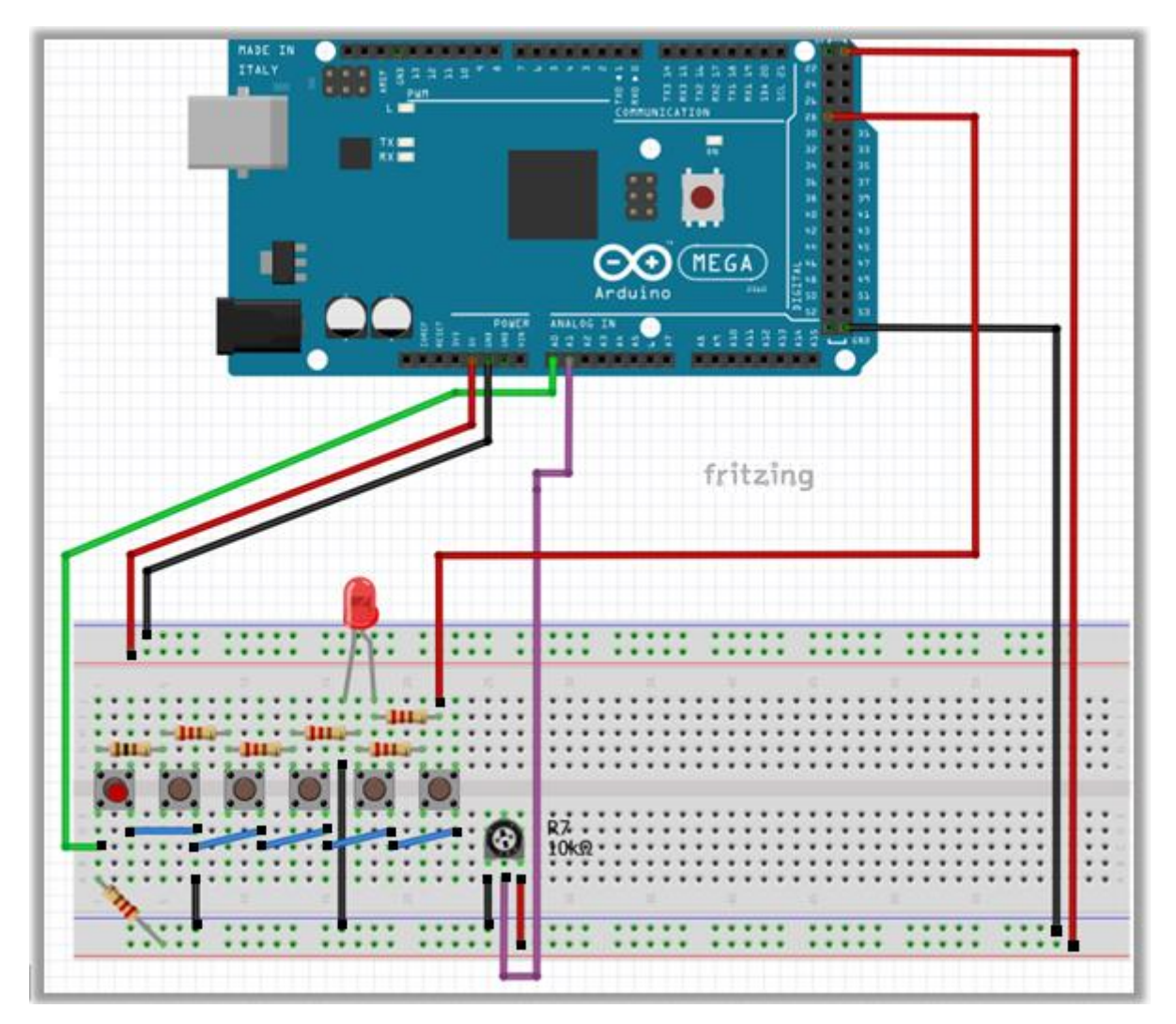

Figure 34, breadboard arrangement with potentiometer.

To make the potentiometer work, you have to do the following:

Select *keyer\_pin\_settings.h*, which determines the pin setting, because the analog port A0 is already occupied, choose port A1, fig.35.

```
keyer_pin_settings.h
fdefine potentiometer Al
fdefine potentiometer Al
fdefine pott ty 1 0
```

In the *keyer\_features\_and\_options.h* file, activate the following command (remove the // ) fig. 36/37:

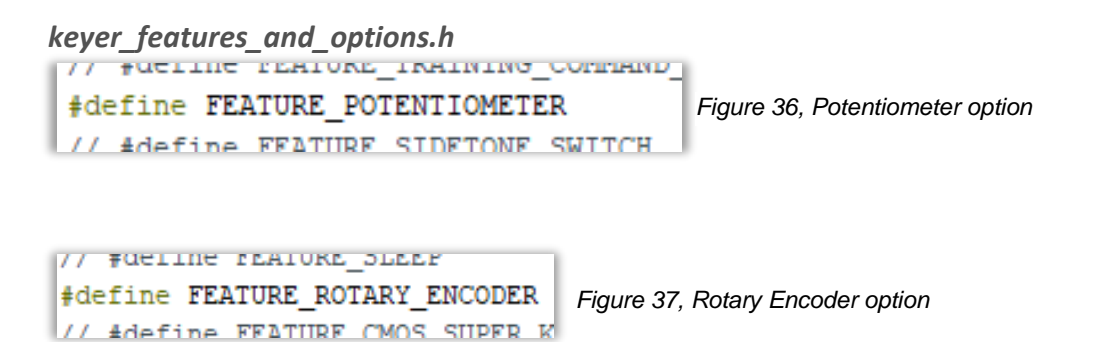

To conclusion this step compile the sketch. Uploading makes no sense at this stage.

Note:

If you are compiling for the first time you will probably receive the following message, fig. 38. The text in red does not mean alarm, the text below that indicates how many storage space is used of the total available amount.

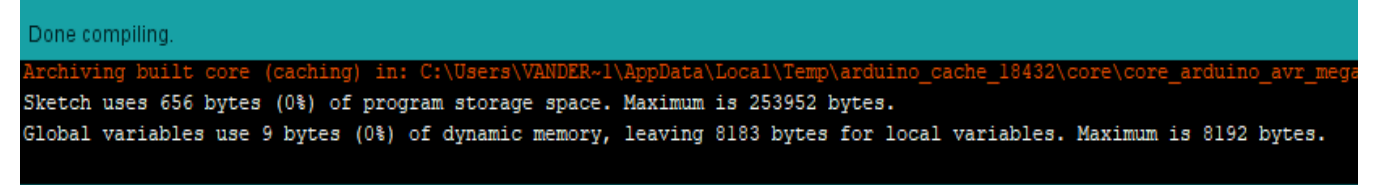

Figure 38, used storage space.

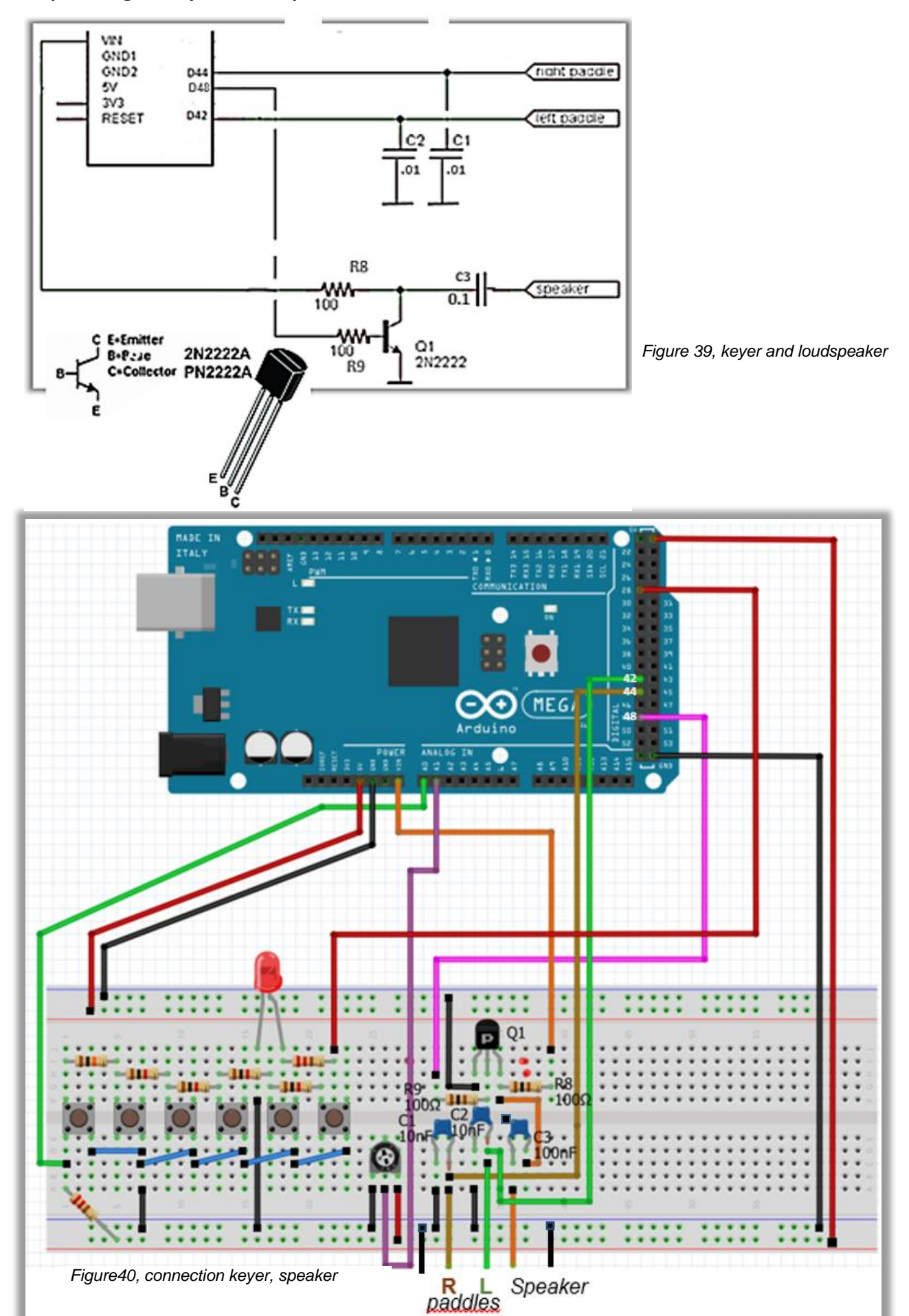

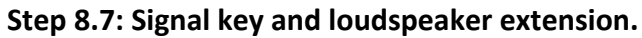

With this step, fig.39 and 40, you are able to convert the manual morse keying into sound using a loudspeaker, perhaps only interesting for those who have already mastered the CW. But beware: at step 8.7 you will add a keyboard with which audible CW characters can be produced.

And it gets even better when you add a display in step 8.8 where you can see which CW characters you produce.

For the loudspeaker and keyer paddles to work, there are no special commands necessary in the *keyer\_features\_and\_options.h* file.

However, you must define in the *keyer\_pin\_settings.h* file which pin setting you want for the sidetone and paddles. The speaker has been chosen to be on pin 48,and pin 42 and 44 for the paddles, fig. 41 and 41a.

The 2N2222 transistor is a standard NPN switching transistor which must be connected according to the diagrams.

The key and sidetone pin settings, according to the Arduino pins, are:

keyer\_pin\_settings.h

```
#define ta_key_fine_0 0
#define sidetone_line 48 // connect a speaker for sidetone
#define notortionator 21 // Speed notortionator (0 to 5 10) 1
```

Figure 41, side tone pin setting

#### keyer\_pin\_settings.h

| <pre>#define</pre> | paddle_left 42   |
|--------------------|------------------|
| #define            | paddle_right 44  |
| #define            | ty key line 1 32 |

Figure 41a, paddles

### Step 8.8: Connecting your keyboard.

First you are going to add a keyboard (connection), which allows you to produce audible morse signs without using the key. The keyboard I use is type PS/2, a whicht is easily available. Fig. 42 shows the front view of the chassis part, and in fig. 43 you can see how the corresponding pins are connected. After checking, test the operation after compilation and uploading.

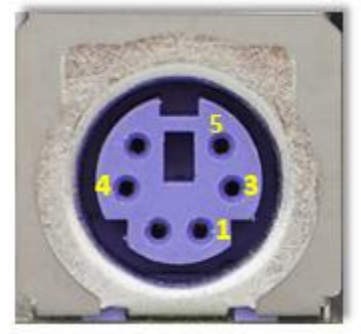

Figure42, front view chassis part

| Contact | Naam         | Functie          |
|---------|--------------|------------------|
| 1       | +DATA        | Gegevens A3      |
| 2       | Gereserveerd | Gereserveerd*    |
| 3       | Massa        | Massa GND        |
| 4       | Voeding      | +5 V DC (100 mA) |
| 5       | +CLK         | Klok CLOCK       |
| 6       | Gereserveerd | Gereserveerd*    |

Figure 43, pin names.

Connecting the keyboard is "a piece of cake". activate the following commands according to the figures 44 and 45 below. Fig. 46 shows the added wiring.

```
keyer_pin_settings.h bestand:
```

```
//ps2 keyboard pins
#ifdef FEATURE_PS2_KEYBOARD
#define ps2_keyboard_data A3
#define ps2_keyboard_clock 3 // this must be on an interrupt capable pin!
#endif //FEATURE_PS2_KEYBOARD
```

#### keyer\_features\_and\_options.h

// #define FEATURE\_PS2\_KEYBOARD
// #define FFATURE\_USB\_KEYBOARD
Figure 45, define feature\_ps2\_keyboard.

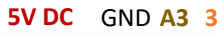

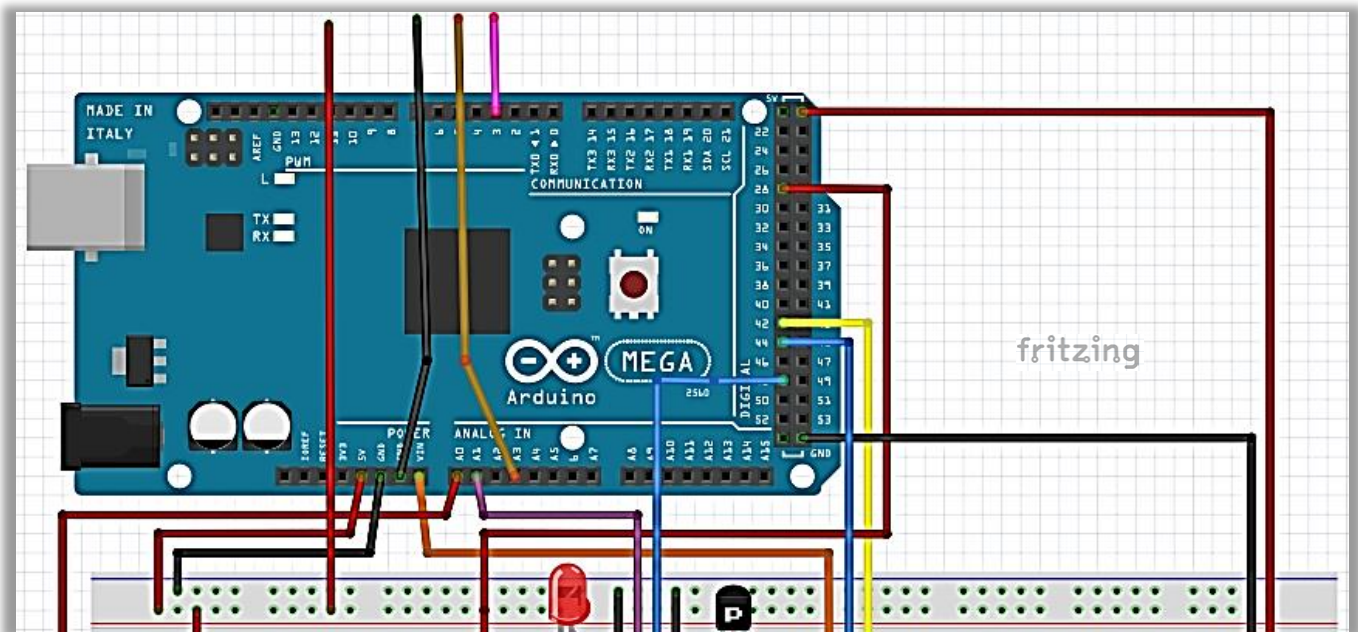

Figure 46, GND (black), A3 (bruin) en 3 (pink) and the 5V connection(red)

During the compilation you get the following warning, fig. 46a, regarding your keyboard. You may ignore this warning and proceed to upload.

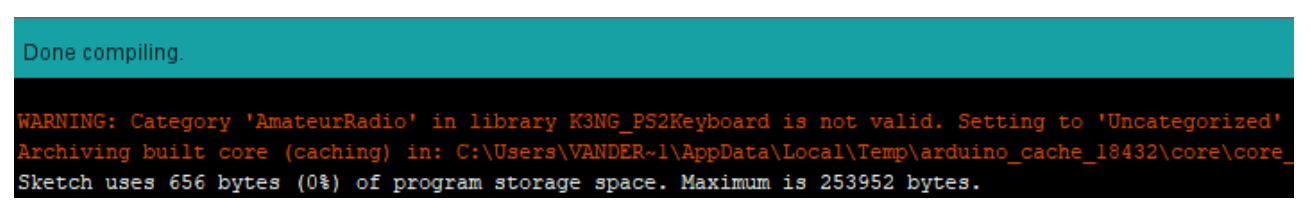

Figure 46a, the warning message

### Step 8.9: Connecting your display

By applying a display, the project is getting really fun, because you can now see what morse code text you produce with your keyboard, and possibly your key.

To make things easier to, I used a second breadboard which also has to be provided with 5V and GND connections. The display is a 4-bit 2 row LCD.

Later on, the decoding setup can be added to the 2nd breadboard. Both breadboards are used efficiently. Change in the *keyer\_pin\_settings.h* en *keyer\_features\_and\_options.h* according to figs. 47 and 48. Figs. 50 and 51 show the board setup.

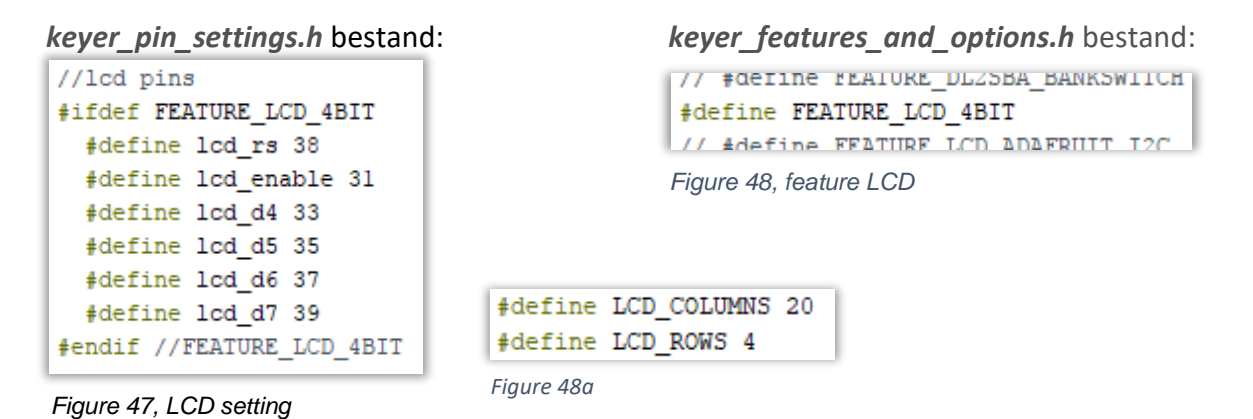

For a 4-bit LCD display with for example 20 rows and 4 columns you will have to change the following items in *keyer\_settings.h, fig.48a.* The LCD pinsettings can be left unchanged. If you follow the diagram below, fig. 49, the display should work properly. Set the potentiometer R10 so the characters become visible.

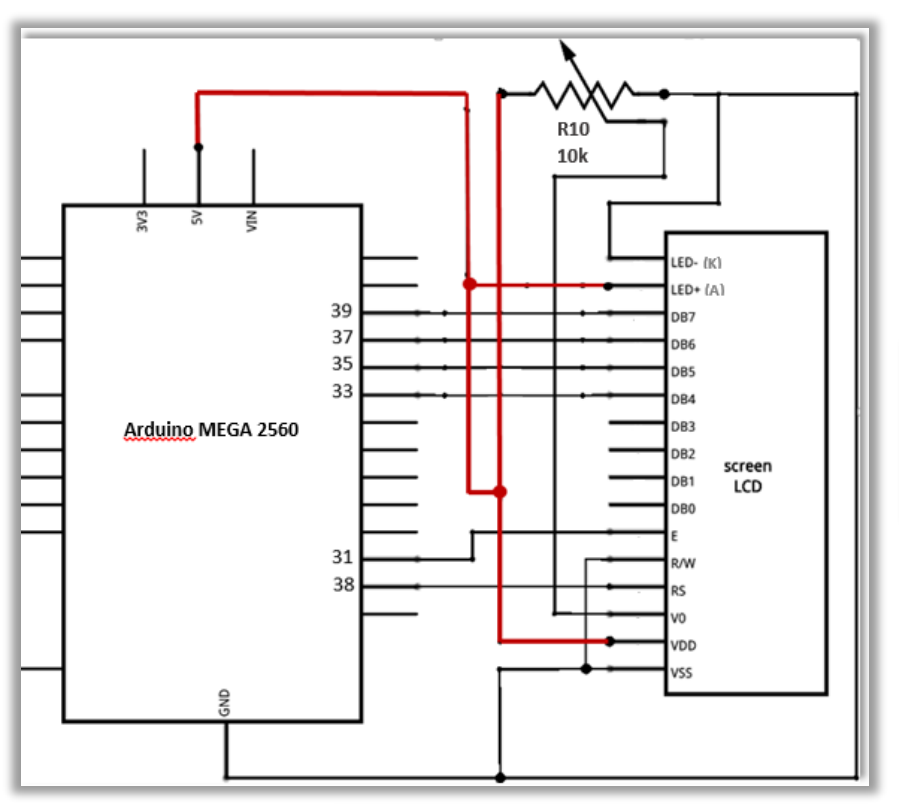

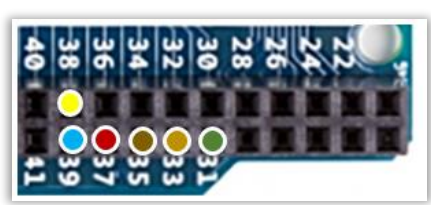

Figure 50, detail pin setting

Figure 49, LCD circuit

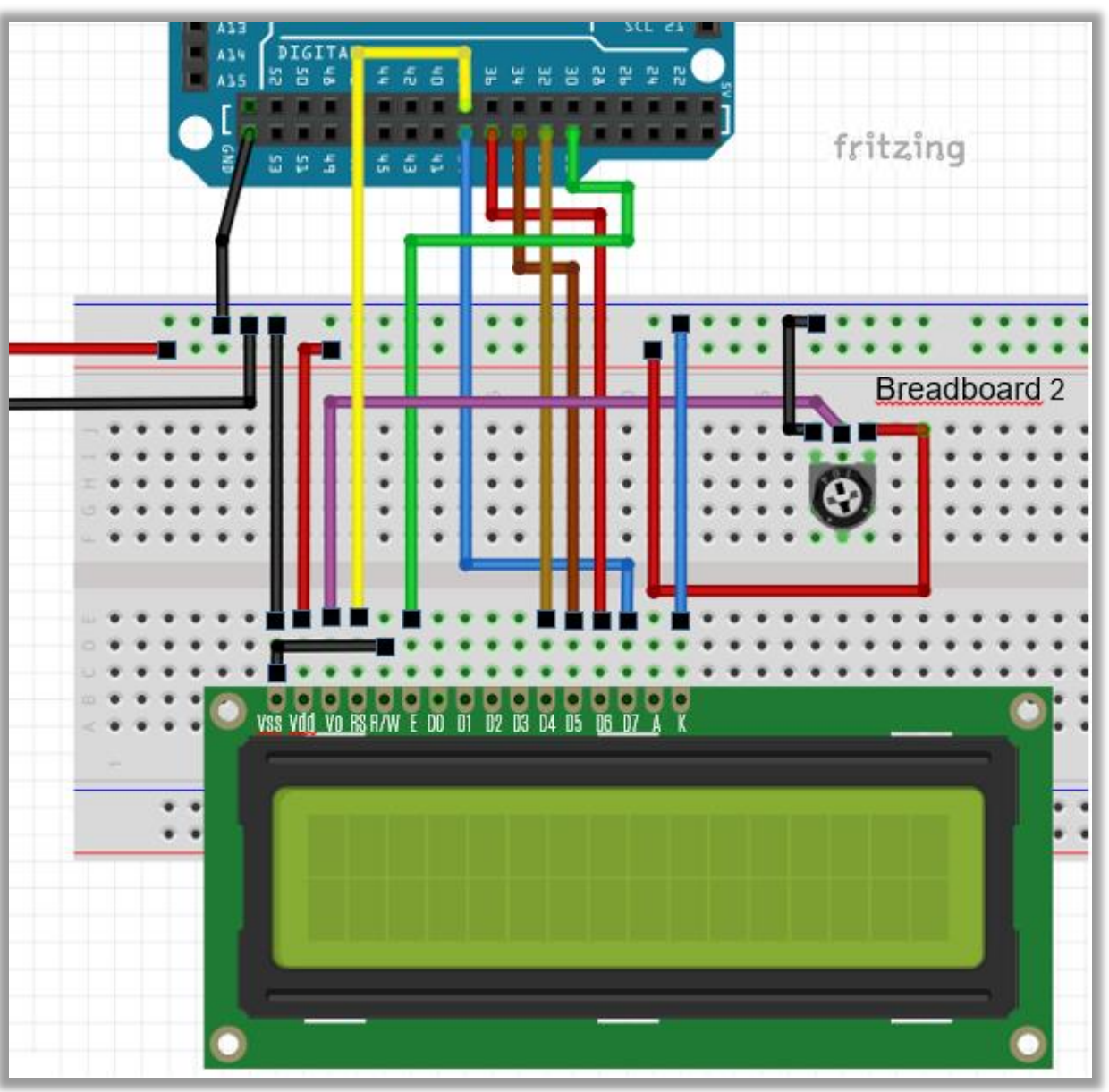

Figure 51, LCD mounting, 4-bits 2-line LCD

### Step 8.10: Connection the Transceiver.

Now go on working on your 1st breadboard.

The K3NG design has 3 TX connections, which means that you can connect 3 transceivers, for example a Kenwood, Icom and a Yaesu. I imagine that the three transceivers are set so that, if one band is "closed", you can continue a contest on another bands. Maybe a bit far ferched, but the possibility is available.

To activate this option, you must change the ports for the  $tx_key_line_1$ ,  $tx_key_line_2$  and  $tx_key_line_3$  that appear in the *keyer\_pin\_settings.h* file. I personally use digital pins 32, 34 and 36 for that, see fig.52.

```
#define tx_key_line_1 32 // (high = key down/tx on)
#define tx_key_line_2 34
#define tx_key_line_3 36
#define tx_key_line_4 0
```

Figure 52, the three drie TX three outputs activated.

The CW ops can now key the channel, and will be able to "hear" the opposite station.

With the keyboard you can also control the TX in CW mode, but returning Morse signals can not be deciphered for the "non CW-ers", but the next chapter will tell you what to do about that. Figures 53 and 54 and 55 show the schematic and additional wiring on the breadboard.

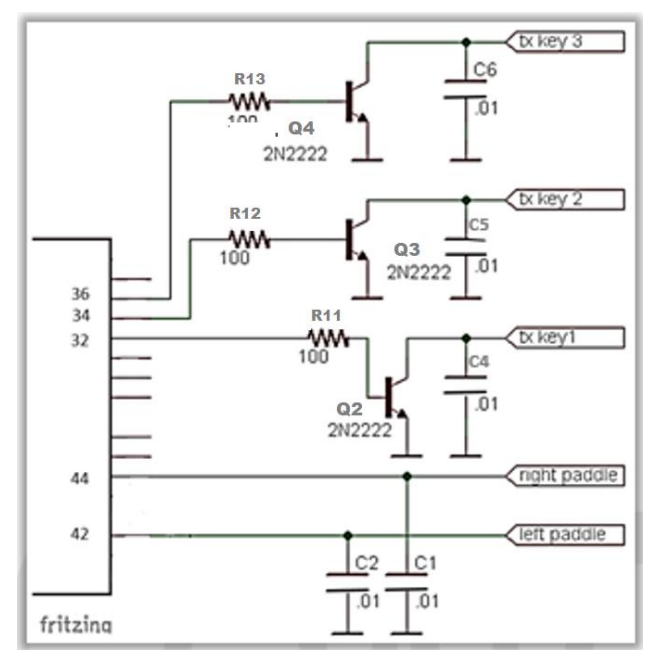

Figure 53, TX connection diagram.

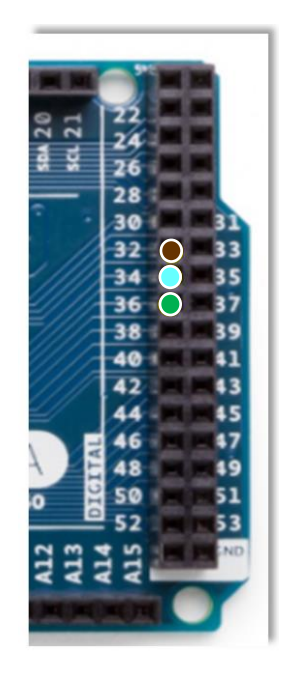

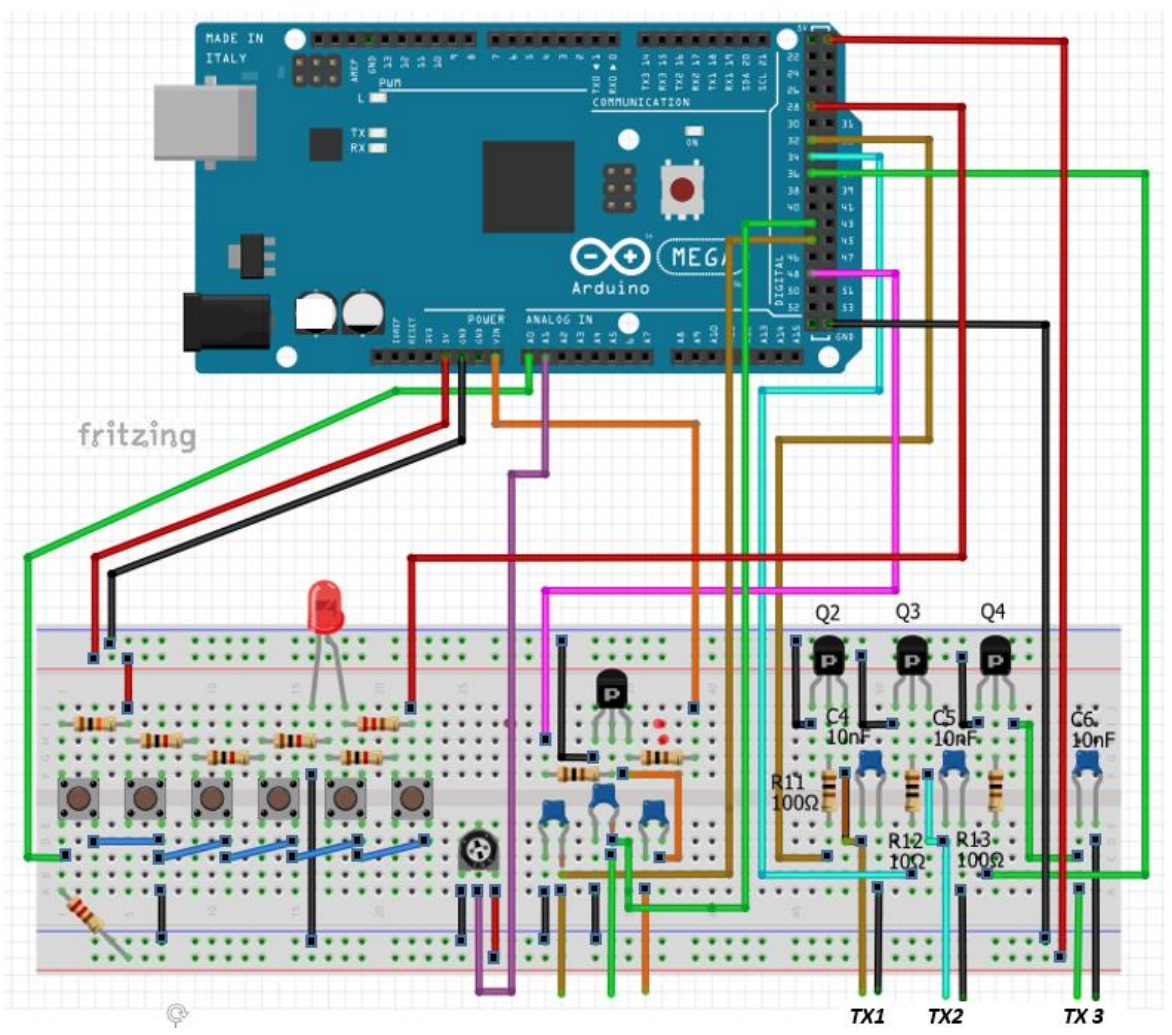

Figure 55, TX outputs.

### Stap 8.11: GEORTZ DSP CW DECODER.

The "keying" chapter is now complete and it is time for you to look at the decode section which converts morse code to readable text on your display. This part is largely taken over from the KF4BZT site, in which he also describes that a conversion must take place from the UNO to the MEGA 2560 controller. He makes use of the basic code of OZ1JHM which is on this website:

### http://www.skovholm.com/cwdecoder

Decoding is based on the Goertzel algorithm and you can find the information at:

### https://en.wikipedia.org/wiki/Goertzel\_algorithm

The whole decoding issue is such a complex mathematical item that I have not tried to dig any deeper into it. A file for the Arduino has been included in the library *goertzel.h.* This provides all decoding algorithms that are necessary for this to work properly. To that end

a number of settings must be adjusted so that the Arduino Mega can handle this code. This file can be found in the Goertzel folder, as shown in fig.56.

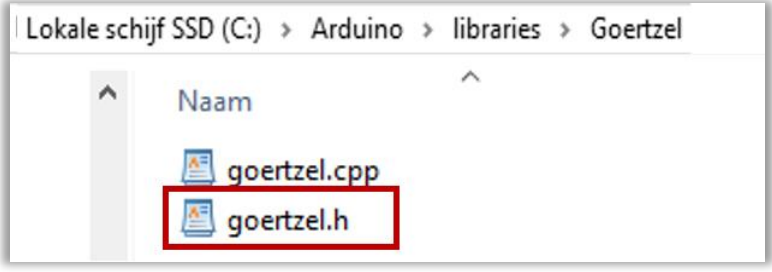

Figure 56, folder Goertzel

Open the *goertzel.h* file with e.g. WordPad where you can find some interesting information about the sampling frequency and bandwidth.

In the first part of the file, printed in gray, you will find further explanation of OZ1JHM's settings. There are settings that need attention in case the decoding does not work well. According to OZ1JHM, the Target Frequency should work with 558 Hz or maybe 744 Hz.

Change it in the red box, fig.57 to make the codes suitable for the Arduino Mega. But remember that a high GOERTZ\_SAMPLES value takes a lot of CPU time, so you have to make a compromise.

```
#ifndef GOERTZEL_H
#define GOERTZEL_H
/*
 Goertzel formula audio detector
 This code comes from http://www.skovholm.com/cwdecoder , http://www.skovholm.com/decoder11.ino
 Hialmar skovholm Hansen, OZ1JHM <hjh@skovholm.com>
       Notes from the original code author, OZ1JHM (with edits from Goody K3NG)
       GOERTZ_SAMPLING_FREQ will be 8928 on a 16 mbz without any prescaler, etc., because we need the
       tone in the center of the bins
       you can set GOERTZ_TARGET_FREQ to 496, 558, 744 or 992
       then GOERTZ_SAMPLES_INT the number of samples which give the bandwidth
       which can be (8928 / GOERTZ_TARGET_FREQ) * 1 or 2 or 3 or 4 etc
       init is 8928/558 = 16 * 4 = 64 samples
       try to take GOERTZ_SAMPLES = 96 or 128 ;o)
       48 will give you a bandwidth around 186 hz
       64 will give you a bandwidth around 140 hz
       96 will give you a bandwidth around 94 hz
       128 will give you a bandwidth around 70 hz
       BUT remember that a high GOERTZ_SAMPLES will take a lot of time so you have to find a compromise
*/
 // Arduino Due (84 Mhz clock)
// #define GOERTZ_SAMPLING_FREQ 46872.0
// #define GOERTZ_SAMPLES 252 //168 //84
// Arduino Uno, Mega (16 Mhz clock)
 #define GOERTZ_SAMPLING_FREQ 8928.0
 #define GOERTZ_SAMPLES 64
#define GOERTZ_NOISE_BLANKER_INITIAL_MS 6
#define GOERTZ_TARGET_FREQ 558.0
#define GOERTZ_MAGNITUDE_LIMIT_LOW 100
#define GOERTZ_MAGNITUDE_THRESHOLD0.6 //0.6
#define GOERTZ_MOVING_AVERAGE_FILTER 6
```

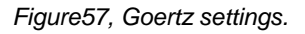

In the *keyer\_pin\_settings.h* file the pinsetting needs to be adjusted. You choose pin A11, and for *cw decoder indicato,r* pin 24, fig.58, 59 en 60.

Finally in the *keyer\_features\_and\_options.h* the option for audio detector and cw\_decoder must be activated, fig.61.

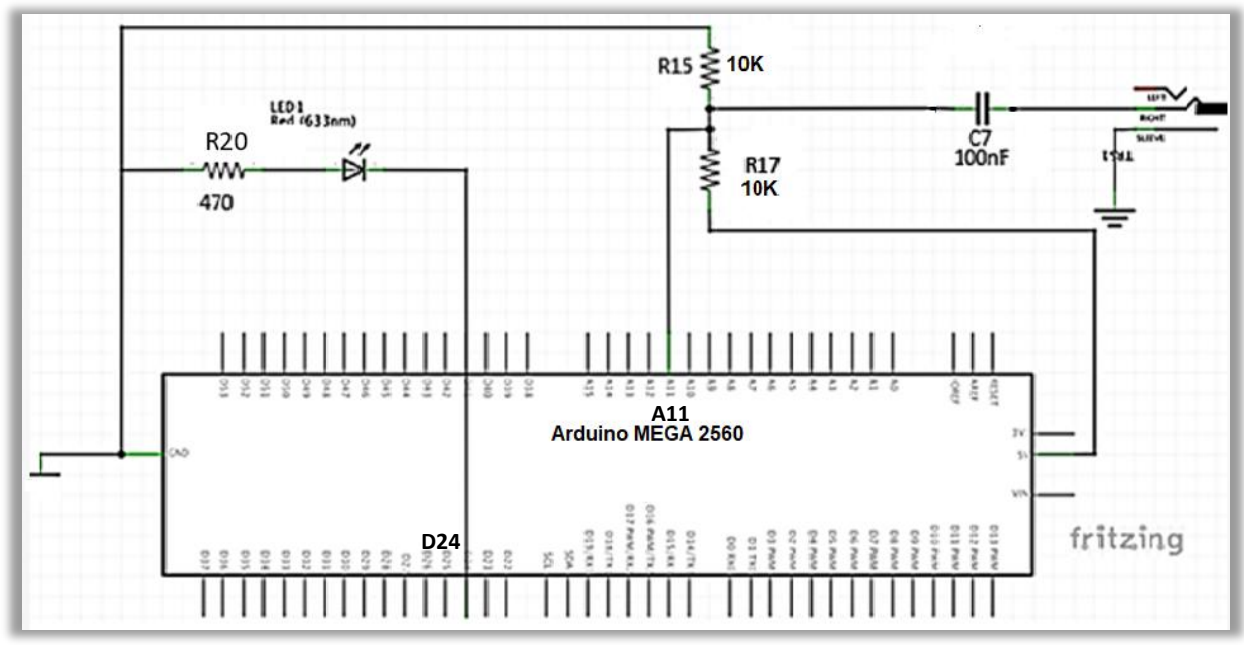

Figure 58, adjusting fort he MEGA

Choose the number "zero" for *define cw\_decoder\_pin*.

```
keyer_pin_settings.h
```

```
#ifdef FEATURE_CW_DECODER
#define_cw_decoder_pin 0
#ifdef OPTION_CW_DECODER_GOERTZEL_AUDIO_DETECTOR
#define_cw_decoder_audio_input_pin All // this must be an analog pin!
#endif //OPTION_CW_DECODER_GOERTZEL_AUDIO_DETECTOR
#define_cw_decoder_indicator 24 //ledje
#endif //FEATURE_CW_DECODER
```

Figure 59, pinsetting for the decoder.

#### keyer\_features\_and\_options.h

```
// #define OPTION_CW_KEYBOARD_ITALIAN
// #define OPTION_CW_KEYBOARD_GERMAN
#define OPTION_CW_DECODER_GOERTZEL_AUDIO_DETECTOR
// #define OPTION_INVERT_PADDLE_PIN_LOGIC
```

Figure 60, Goertzel Audio detector

#define FEATURE\_CW\_DECODER
// #define FFATURE\_SIFFD

NB. You can position this circuit on your 2nd breadboard, next to the display circuit. The LED serves to make the alignment to the Morse signal easier, and you connect it on A11, fig. 58 and 62.

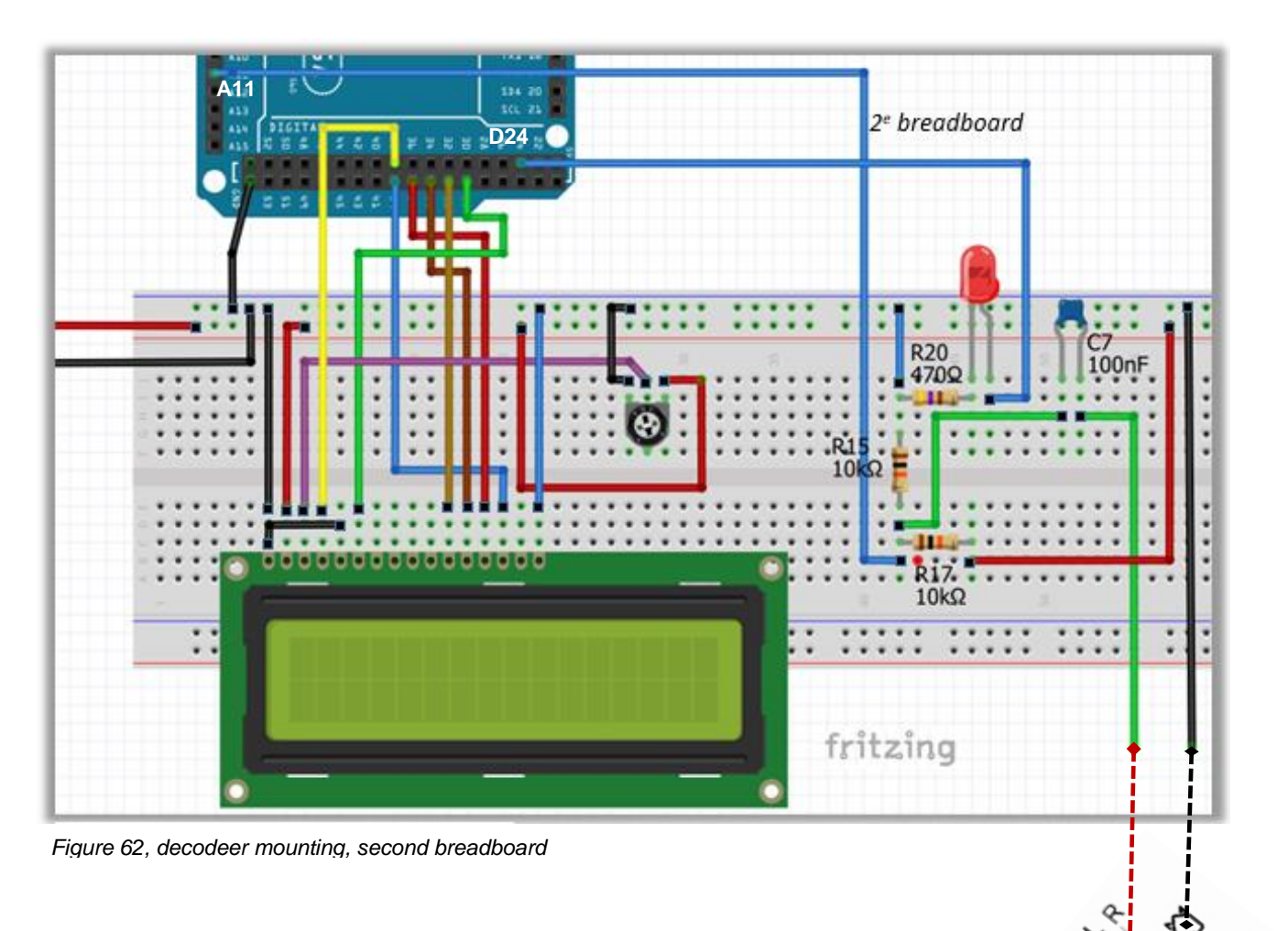

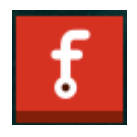

NB:

In many of the figures you will come across the name Fritzing and you may wonder what this means.

Fritzing is the name of a program with which you design circuits and breadboard setups. If you want to know more about it, you can download the (freeware) program from the website

http://fritzing.org/download/

### 9. How does the detector work?

Tune your receiver to the CW part of the HF band. Make sure you have the LED connected between the mass and the pin you have chosen. Tune to a station until the LED starts to flash when receiving CW. You should use fine-tuning to make it readable, so that the LED shows that the right data is being sent.

Play around with the above settings in the goertzel.h file to see if you can get a better decoding. With the bandwidth setting of the transceiver (CW mode) at 1000Hz, the decoding is optimal in my case.

NB.

To be honest, I must say that you should not expect too much from decoding. The decoding method is still in an experimental phase. For the novice CW operator, the above mentioned decoding on the display is still very nice to follow and then mainly as there is a "proper" regular keying not disturbed by nearby CW signals.

You might also try to tune in beacon stations, which feature a nice keying characteristic

Further information about the operation and additional information from the CW-keyer can be obtained from the following web site:

### https://blog.radioartisan.com/arduino-cw-keyer/

The group below is very active and helpful, you can ask all your questions about the K3NG-CW keyer and other K3NG projects .

https://groups.io/g/radioartisan (NEW)

Useful additional sites: https://www.arduino.cc/en/Main/Software https://github.com/k3ng/k3ng\_cw\_keyer https://learn.sparkfun.com/tutorials/how-to-read-a-schematic https://www.arduino.cc/en/Main/Software http://fritzing.org/home/ https://makerzone.mathworks.com/resources/getting-started-with-arduino-mega-2560hardware/ http://www.skovholm.com/cwdecoder http://www.justradios.com/uFnFpF.html

# **10.** Keyboard commands

### Special PS2 Keybords commands

| F1 through F12   | play memories 1 through 12                                    |
|------------------|---------------------------------------------------------------|
| Up Arrow         | Increase CW Speed 1 WPM                                       |
| Down Arrow       | Decrease CW Speed 1 WPM                                       |
| Page Up          | Increase sidetone frequency                                   |
| Page Down        | Decrease sidetone frequency                                   |
| Right Arrow      | Dah to Dit Ratio increase                                     |
| Left Arrow       | Dah to Dit Ratio decrease                                     |
| Home             | reset Dah to Dit Ratio to default                             |
| Tab              | pause sending                                                 |
| Delete           | delete the last character in the buffer                       |
| Esc              | stop sending and clear the buffer                             |
| Scroll Lock      | Merge the next two characters to form a prosign               |
| Shift            | Scroll Lock – toggle PTT line                                 |
| CTRL-A           | lambic A Mode                                                 |
| CTRL-B           | lambic B Mode                                                 |
| CTRL-C           | Single Paddle Mode                                            |
| CTRL-D           | Ultimatic Mode                                                |
| CTRL-E           | Set Serial Number                                             |
| CTRL-G           | Bug Mode                                                      |
| CTRL-H           | Hellschreiber Mode (requires FEATURE_HELL)                    |
| CTRL-I           | TX Line Disable/Enable                                        |
| CTRL-M           | Set Farnsworth Speed (requires FEATURE_FARNSWORTH)            |
| CTRL-N           | Paddle Revers                                                 |
| CTRL-O           | Sidetone On/Off                                               |
| CTRL-T           | Tune                                                          |
| CTRL-U           | PTT Manual On/Off                                             |
| CTRL-W           | Set WPM                                                       |
| CTRL-Z           | Autospace On/Off                                              |
| SHIFT-F1, F2, F3 | Program memory 1, 2, 3 (programmeren van de geheugen toetsen) |
| ALT-F1, F2, F3   | Repeat memory 1, 2, 3                                         |
| CTRL-F1, F2, F3  | Switch to transmitter 1, 2, 3                                 |
|                  |                                                               |

# **11.** List of components

# Required components:

| Part              | Name, values                   | number   |
|-------------------|--------------------------------|----------|
|                   | Arduino MEGA, 2560             | 1x       |
|                   | Breadboard                     | 2 x      |
|                   | Keyboard PS/2                  | 1x       |
| S 1,2,3,4,5,6     | on / off push buttons, 6x6 mm. | 6 x      |
|                   | connecting wires               | a lot of |
| Led 1, 2          | Red (633nm)                    | 2x       |
| R1,11,15,17       | 10 kΩ                          | 4x       |
| R2,3,4,5,6        | 1 kΩ                           | 5x       |
| R19, 20           | 470 Ω                          | 2x       |
| R7,10             | 10 kΩ, pot. meter              | 2x       |
| R 8,9,11,12,13,16 | 100 Ω                          | 6x       |
| C1,2,4,5,6        | 0.01 μF (10nF)                 | 5x       |
| C3,C7             | 0.1 μF (100nF                  | 2x       |
| Q 1,2,3,4         | 2N2222A (NPN)                  | 4x       |

### 12. Appendices

### Keyer\_pin\_settings.h

```
/* Pins - you must review these and configure ! */
#ifndef keyer_pin_settings_h
#define keyer_pin_settings_h
#define paddle_left 42
#define paddle_right 44
#define tx key line 1 11
                           // (high = key down/tx on)
#define tx_key_line_2 12
#define tx key line 30
#define tx_key_line_4 0
#define tx_key_line_5 0
#define tx_key_line_6 0
#define sidetone_line 48
                            // connect a speaker for sidetone
#define potentiometer A1
                            // Speed potentiometer (0 to 5 V) Use pot from 1k to 10k
#define ptt tx 10
                         // PTT ("push to talk") lines
#define ptt tx 20
                         // Can be used for keying fox transmitter, T/R switch, or keying slow boatanchors
#define ptt_tx_3 0
                         // These are optional - set to 0 if unused
#define ptt tx 4 0
#define ptt_tx_5 0
#define ptt_tx_6 0
                          // if defined, goes active for dit (any transmitter) - customized with tx_key_dit_and_dah_pins_ac-
#define tx_key_dit 0
tive state and tx key dit and dah pins inactive state
#define tx key dah 0
                           // if defined, goes active for dah (any transmitter) - customized with
tx_key_dit_and_dah_pins_active_state and tx_key_dit_and_dah_pins_inactive_state
#ifdef FEATURE COMMAND BUTTONS
 #define analog_buttons_pin A0
 #define command mode active led 28
#endif //FEATURE_COMMAND_BUTTONS
/*
FEATURE SIDETONE SWITCH
 Enabling this feature and an external toggle switch adds switch control for playing cw sidetone.
 ST Switch status is displayed in the status command. This feature will override the software control of the sidetone (\o).
 Arduino pin is assigned by SIDETONE_SWITCH
*/
#ifdef FEATURE SIDETONE SWITCH
 #define SIDETONE_SWITCH 8
#endif //FEATURE_SIDETONE_SWITCH
//Icd pins
#ifdef FEATURE_LCD_4BIT
 #define lcd rs 38
 #define lcd_enable 31
 #define lcd d4 33
 #define lcd_d5 35
 #define lcd d6 37
 #define lcd d7 39
#endif //FEATURE_LCD_4BIT
```

#ifdef FEATURE\_LCD1602\_N07DH #define lcd\_rs 8 #define lcd\_enable 9 #define lcd\_d4 4 #define lcd\_d5 5 #define lcd\_d6 6 #define lcd\_d7 7 #endif //FEATURE\_LCD1602\_N07DH

//ps2 keyboard pins
#ifdef FEATURE\_PS2\_KEYBOARD
#define ps2\_keyboard\_data A3
#define ps2\_keyboard\_clock 3 // this must be on an interrupt capable pin!
#endif //FEATURE\_PS2\_KEYBOARD

// rotary encoder pins and options - rotary encoder code from Jim Balls M0CKE
#ifdef FEATURE\_ROTARY\_ENCODER
#define OPTION\_ENCODER\_HALF\_STEP\_MODE // Half-step mode?
#define rotary\_pin1 0 // CW Encoder Pin
#define rotary\_pin2 0 // CCW Encoder Pin
#define OPTION\_ENCODER\_ENABLE\_PULLUPS // define to enable weak pullups.
#endif //FEATURE\_ROTARY\_ENCODER

#ifdef FEATURE\_LED\_RING #define led\_ring\_sdi A10 //2 //Data #define led\_ring\_clk A9 //3 //Clock #define led\_ring\_le A8 //4 //Latch #endif //FEATURE\_LED\_RING

#ifdef FEATURE\_ALPHABET\_SEND\_PRACTICE #define correct\_answer\_led 0 #define wrong\_answer\_led 0 #endif //FEATURE\_ALPHABET\_SEND\_PRACTICE

#ifdef FEATURE\_PTT\_INTERLOCK
#define ptt\_interlock 0 // this pin disables PTT and TX KEY
#endif //FEATURE\_PTT\_INTERLOCK

#ifdef FEATURE\_STRAIGHT\_KEY
#define pin\_straight\_key 52
#endif //FEATURE\_STRAIGHT\_KEY

#ifdef FEATURE\_CW\_DECODER
#define cw\_decoder\_pin 0
#ifdef OPTION\_CW\_DECODER\_GOERTZEL\_AUDIO\_DETECTOR
#define cw\_decoder\_audio\_input\_pin A11 // this must be an analog pin!
#endif //OPTION\_CW\_DECODER\_GOERTZEL\_AUDIO\_DETECTOR
#define cw\_decoder\_indicator 24
#endif //FEATURE\_CW\_DECODER

#if defined(FEATURE\_COMPETITION\_COMPRESSION\_DETECTION) #define compression\_detection\_pin 13 #endif //FEATURE\_COMPETITION\_COMPRESSION\_DETECTION

#if defined(FEATURE\_SLEEP)

```
#define keyer_awake 0
#endif
#if defined(FEATURE_CAPACITIVE_PADDLE_PINS)
 #define capactive_paddle_pin_inhibit_pin 0 // if this pin is defined and is set high, the capacitive paddle pins will switch to
normal (non-capacitive) sensing mode
#endif
#ifdef FEATURE_4x4_KEYPAD
 #define Row3 33
 #define Row2 32
 #define Row1 31
 #define Row0 30
 #define Col3 37
 #define Col2 36
 #define Col1 35
 #define Col0 34
#endif
#ifdef FEATURE_3x4_KEYPAD
 #define Row3 33
 #define Row2 32
 #define Row1 31
 #define Row0 30
 #define Col2 36
 #define Col1 35
 #define Col0 34
#endif
```

#### #else

#error "Multiple pin\_settings.h files included somehow..."

#endif //keyer\_pin\_settings\_h

### keyer\_features\_and\_options.h

// compile time features and options - comment or uncomment to add or delete features // FEATURES add more bytes to the compiled binary, OPTIONS change code behavior

#define FEATURE\_COMMAND\_BUTTONS // #define FEATURE\_COMMAND\_LINE\_INTERFACE // Command Line Interface functionality #define FEATURE MEMORIES // on the Arduino Due, you must have FEATURE EEPROM E24C1024 and E24C1024 EEPROM hardware in order to compile this #define FEATURE MEMORY MACROS // #define FEATURE\_WINKEY\_EMULATION // disabling Automatic Software Reset is highly recommended (see documentation) // #define FEATURE\_BEACON // #define FEATURE TRAINING COMMAND LINE INTERFACE #define FEATURE\_POTENTIOMETER // do not enable unless you have a potentiometer connected, otherwise noise will falsely trigger wpm changes // #define FEATURE\_SIDETONE\_SWITCH // adds switch control for the sidetone output. requires an external toggle switch (assigned to an arduino pin - see keyer pin settings.h). // #define FEATURE\_SERIAL\_HELP // #define FEATURE HELL #define FEATURE\_PS2\_KEYBOARD // Use a PS2 keyboard to send code - Change keyboard layout (non-US) in K3NG\_PS2Keyboard.h. Additional options below. // #define FEATURE USB KEYBOARD // Use a USB keyboard to send code - Uncomment three lines in k3ng keyer.ino (search for note usb uncomment lines) // #define FEATURE\_CW\_COMPUTER\_KEYBOARD // Have an Arduino Due or Leonardo act as a USB HID (Human Interface Device) keyboard and use the paddle to "type" characters on the computer -- uncomment this line in ino file: #include <Keyboard.h> // #define FEATURE DEAD OP WATCHDOG // #define FEATURE\_AUTOSPACE // #define FEATURE\_FARNSWORTH // #define FEATURE DL2SBA BANKSWITCH // Switch memory banks feature as described here: http://dl2sba.com/index.php?option=com content&view=article&id=131:nanokeyer&catid=15:shack&Itemid=27#english #define FEATURE LCD 4BIT // classic LCD disidefplay using 4 I/O lines // #define FEATURE\_LCD\_ADAFRUIT\_I2C // Adafruit I2C LCD display using MCP23017 at addr 0x20 // #define FEATURE\_LCD\_ADAFRUIT\_BACKPACK // Adafruit I2C LCD Backup using MCP23008 (courtesy Josiah Ritchie, KE0BLL) // #define FEATURE LCD YDv1 // YourDuino I2C LCD display with old LCM 1602 V1 ic // #define FEATURE LCD1602 N07DH // http://linksprite.com/wiki/index.php5?title=16 X 2 LCD Keypad Shield for Arduino // #define FEATURE LCD SAINSMART I2C #define FEATURE CW DECODER // #define FEATURE\_SLEEP // go to sleep after x minutes to conserve battery power (not compatible with Arduino DUE, may have mixed results with Mega and Mega ADK) #define FEATURE\_ROTARY\_ENCODER // rotary encoder speed control // #define FEATURE CMOS SUPER KEYER IAMBIC B TIMING // #define FEATURE\_HI\_PRECISION\_LOOP\_TIMING // #define FEATURE USB MOUSE // Uncomment three lines in k3ng keyer.ino (search for note usb uncomment lines) // #define FEATURE\_CAPACITIVE\_PADDLE\_PINS // remove the bypass capacitors on the paddle\_left and paddle\_right lines when using capactive paddles // #define FEATURE LED RING // Mayhew Labs Led Ring support // #define FEATURE\_ALPHABET\_SEND\_PRACTICE // enables command mode S command - created by Ryan, KC2ZWM // #define FEATURE PTT INTERLOCK // #define FEATURE QLF // #define FEATURE\_EEPROM\_E24C1024

// #define FEATURE\_STRAIGHT\_KEY

// #define FEATURE\_DYNAMIC\_DAH\_TO\_DIT\_RATIO

// #define FEATURE\_PADDLE\_ECHO

// #define FEATURE\_STRAIGHT\_KEY\_ECHO

// #define FEATURE\_AMERICAN\_MORSE

// #define FEATURE\_4x4\_KEYPAD // code contributed by Jack, W0XR - documentation:

https://github.com/k3ng/k3ng\_cw\_keyer/wiki/380-Feature:-Keypad

// #define FEATURE\_3x4\_KEYPAD // code contributed by Jack, W0XR - documentation:

https://github.com/k3ng/k3ng\_cw\_keyer/wiki/380-Feature:-Keypad

// #define FEATURE\_COMMAND\_LINE\_INTERFACE\_ON\_SECONDARY\_PORT // Activate the Command Line interface on the secondary serial port

#define OPTION\_PRIMARY\_SERIAL\_PORT\_DEFAULT\_WINKEY\_EMULATION // Use when activating both FEA-TURE\_WINKEY\_EMULATION and FEATURE\_COMMAND\_LINE\_INTERFACE

- // simultaneously. This will make Winkey emulation be the default at boot up;
- // hold command button down at boot up to activate CLI mode

// #define OPTION SUPPRESS SERIAL BOOT MSG #define OPTION INCLUDE PTT TAIL FOR MANUAL SENDING #define OPTION EXCLUDE PTT HANG TIME FOR MANUAL SENDING // #define OPTION\_WINKEY\_DISCARD\_BYTES\_AT\_STARTUP // if ASR is not disabled, you may need this to discard errant serial port bytes at startup // #define OPTION\_WINKEY\_STRICT\_EEPROM\_WRITES\_MAY\_WEAR\_OUT\_EEPROM // with this activated the unit will write non-volatile settings to EEPROM when set by Winkey commands // #define OPTION WINKEY SEND WORDSPACE AT END OF BUFFER #define OPTION\_WINKEY\_STRICT\_HOST\_OPEN // require an admin host open Winkey command before doing any other commands #define OPTION WINKEY 2 SUPPORT // comment out to revert to Winkey version 1 emulation #define OPTION WINKEY INTERRUPTS MEMORY REPEAT //#define OPTION\_WINKEY\_UCXLOG\_9600\_BAUD // use this only with UCXLog configured for Winkey 9600 baud mode // #define OPTION\_WINKEY\_2\_HOST\_CLOSE\_NO\_SERIAL\_PORT\_RESET // activate this when using Winkey 2 emulation and Win-Test // #define OPTION\_WINKEY\_FREQUENT\_STATUS\_REPORT // activate this to make Winkey emulation play better with RUMlog and RUMped #define OPTION WINKEY IGNORE LOWERCASE // Enable for typical K1EL Winkeyer behavior (use for SkookumLogger version 1.10.14 and prior to workaround "r" bug) // #define OPTION REVERSE BUTTON ORDER // This is mainly for the DJ0MY NanoKeyer http://nanokeyer.wordpress.com/ #define OPTION\_PROG\_MEM\_TRIM\_TRAILING\_SPACES // trim trailing spaces from memory when programming in command mode #define OPTION\_DIT\_PADDLE\_NO\_SEND\_ON\_MEM\_RPT // this makes dit paddle memory interruption a little smoother // #define OPTION\_MORE\_DISPLAY\_MSGS // additional optional display messages - comment out to save memorv // #define OPTION N1MM WINKEY TAB BUG WORKAROUND // enable this to ignore the TAB key in the Send CW window (this breaks SO2R functionality in N1MM) // #define OPTION WATCHDOG TIMER // this enables a four second ATmega48/88/168/328 watchdog timer; use for unattended/remote operation only // #define OPTION MOUSE MOVEMENT PADDLE // experimental (just fooling around) - mouse movement will act like a paddle // #define OPTION NON ENGLISH EXTENSIONS // add support for additional CW characters (i.e. À, Å, Þ, etc.) // #define OPTION KEEP PTT KEYED WHEN CHARS BUFFERED // this option keeps PTT high if there are characters buffered from the keyboard, the serial interface, or Winkey

// #define OPTION\_DISPLAY\_NON\_ENGLISH\_EXTENSIONS // LCD display suport for non-English (NO/DK/DE) characters - Courtesy of OZ1JHM

// #define OPTION\_UNKNOWN\_CHARACTER\_ERROR\_TONE

// #define OPTION\_DO\_NOT\_SAY\_HI

// #define OPTION\_PS2\_NON\_ENGLISH\_CHAR\_LCD\_DISPLAY\_SUPPORT // makes some non-English characters from the PS2 keyboard display correctly in the LCD display (donated by Marcin sp5iou)

// #define OPTION\_PS2\_KEYBOARD\_RESET // reset the PS2 keyboard upon startup with 0xFF (contributed by Bill,

W9BEL)

// #define OPTION\_SAVE\_MEMORY\_NANOKEYER

#define OPTION\_CW\_KEYBOARD\_CAPSLOCK\_BEEP

// #define OPTION\_CW\_KEYBOARD\_ITALIAN

// #define OPTION\_CW\_KEYBOARD\_GERMAN

#define OPTION\_CW\_DECODER\_GOERTZEL\_AUDIO\_DETECTOR

// #define OPTION\_INVERT\_PADDLE\_PIN\_LOGIC

// #define OPTION\_ADVANCED\_SPEED\_DISPLAY //enables "nerd" speed visualization on display: wpm, cpm (char per min), duration of dit and dah in milliseconds and ratio (contributed by Giorgio, IZ2XBZ)

// #define OPTION\_PROSIGN\_SUPPORT // additional prosign support for paddle and straight key echo on display, CLI, and in memory storage

// #define OPTION\_RUSSIAN\_LANGUAGE\_SEND\_CLI // Russian language CLI sending support (contributed by Павел Бирюков, UA1AQC)

#define OPTION\_DO\_NOT\_SEND\_UNKNOWN\_CHAR\_QUESTION

// #define OPTION\_CMOS\_SUPER\_KEYER\_IAMBIC\_B\_TIMING\_ON\_BY\_DEFAULT

// #define OPTION\_SIDETONE\_DIGITAL\_OUTPUT\_NO\_SQUARE\_WAVE

// #define OPTION\_WORDSWORTH\_CZECH

// #define OPTION\_WORDSWORTH\_DEUTSCH

// #define OPTION\_WORDSWORTH\_NORSK

13. Attachments, pictures of the Arduino K3NG CW Keyer

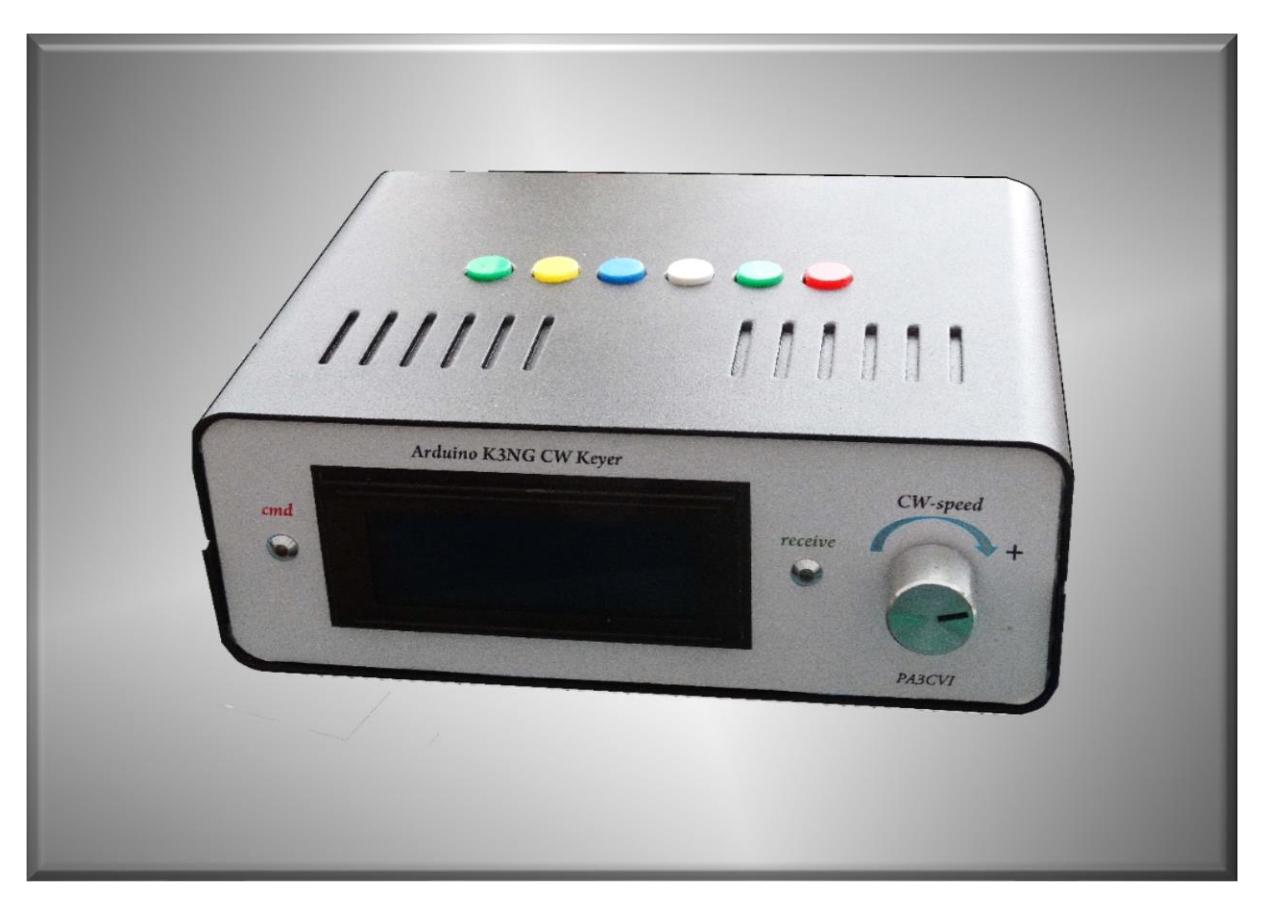

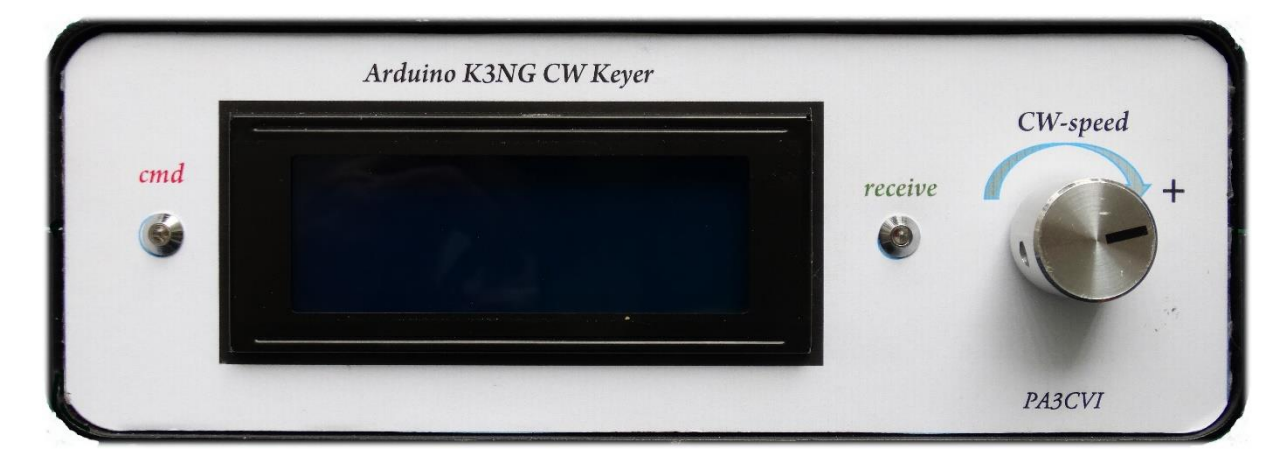

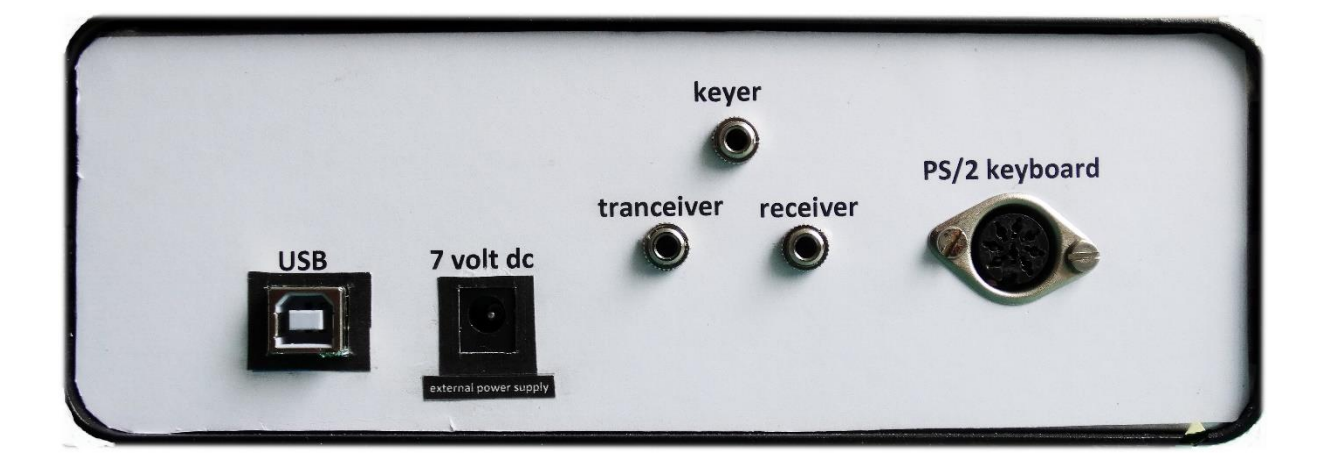